# Dell UltraSharp 43 4K-bildskärm med USB-C-hubb - U4323QE

Bruksanvisning

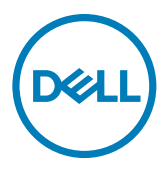

Modell: U4323QE Regleringsmodell: U4323QEt

- OBS! OBS! indikerar viktig information som hjälper dig att använda din dator bättre.
- △ FÖRSIKTIGHET: FÖRSIKTIGHET indikerar potentiell skada på maskinvara eller förlust av data om instruktionerna inte följs.
- A VARNING: En VARNING indikerar en potential för materiell skada, personskada eller dödsfall.

**Copyright © 2022 Dell Inc. eller dess dotterföretag. Med ensamrätt.** Dell, EMC och andra varumärken är varumärken som tillhör Dell Inc. eller dess dotterföretag. Andra varumärken kan vara varumärken som tillhör respektive ägare.

2022 - 09

Rev. A00

# Innehåll

| Säkerhetsinstruktioner5                               |
|-------------------------------------------------------|
| Om din bildskärm                                      |
| Förpackningens innehåll6                              |
| Produktegenskaper                                     |
| Identifiera delar och kontroller                      |
| Framifrån                                             |
| Svart skärm                                           |
| Underifrån                                            |
| Bildskärmsspecifikationer                             |
| Upplösningsspecifikationer                            |
| Förinställda visningslägen                            |
| Elektriska specifikationer                            |
| Högtalarspecifikationer                               |
| Fysiska egenskaper                                    |
| Miljöegenskaper                                       |
| Stifttilldelningar                                    |
| Plug and Play-kapacitet                               |
| Kvalitet och pixelpolicy för LCD-bildskärm            |
| Riktlinjer för underhåll                              |
| Rengöra bildskärmen                                   |
| Installera bildskärmen28                              |
| Ta av stativet                                        |
| Använda lutning, rotering och vertikal förlängning 30 |
| Lutning, rotering och vertikal förlängning            |
| Organisera dina kablar                                |
| Ansluta bildskärmen                                   |
| Dell Power Button Sync (DPBS)                         |
| Ansluta bilskärmen för DPBS för första gången         |
| Använda DPBS-funktionen                               |

(Dell

| Ansluta bildskärmen för USB-C                          |
|--------------------------------------------------------|
| Montera bildskärmens stativ                            |
| Väggmontering (tillval)                                |
| Använda bildskärmen                                    |
| Starta bildskärmen                                     |
| Använda joystick-kontrollen                            |
| Använda Menu Launcher (Menystartprogram)               |
| Knapp på framsida                                      |
| Använda huvudmenyn                                     |
| Använda skärmmenyns låsfunktion                        |
| Initial Setup (Första installationen)                  |
| Skärmmenyns varningsmeddelanden                        |
| Ställa in den maximala upplösningen                    |
| Felsökning                                             |
| Self-Test (Självtest)                                  |
| Built-in Diagnostics (Inbyggd diagnostik)              |
| Vanliga problem                                        |
| Produktspecifika problem                               |
| Specifika problem för universell seriell buss (USB) 85 |
| Gällande bestämmelser                                  |
| FCC-meddelanden (USA enbart) och annan information om  |
|                                                        |
|                                                        |
| produktinformationsblad                                |

(Dell

# Säkerhetsinstruktioner

Följ följande säkerhetsriktlinjer för att skydda skärmen från eventuella skador och för att garantera din personliga säkerhet. Om inget annat anges förutsätter varje procedur i detta dokument att du har läst den säkerhetsinformation som följde med skärmen.

- OBS! Innan du använder skärmen ska du läsa den säkerhetsinformation som levereras med skärmen och som finns tryckt på produkten. Förvara dokumentationen på en säker plats för framtida referens.
- ▲ VARNING: Användning av andra kontroller, justeringar eller förfaranden än de som anges i denna dokumentation kan leda till elektrisk stöt, elektriska risker och/eller mekaniska risker.
- VARNING: Den möjliga långtidseffekten av att lyssna på ljud med hög volym genom hörlurarna (på skärmar med stöd för detta) kan skada din hörsel.
  - Placera skärmen på ett fast underlag och hantera den försiktigt. Skärmen är ömtålig och kan skadas om den tappas eller träffas av ett vasst föremål.
  - Se till att skärmen är elektrisk klassad för att fungera med den växelström som finns tillgänglig på din plats.
  - Håll skärmen i rumstemperatur. För stark värme eller kyla kan ha en negativ inverkan på skärmens vätskekristaller.
  - Anslut strömkabeln från skärmen till ett vägguttag som är nära och lättillgängligt. Se Ansluta bildskärmen.
  - · Placera inte eller använd skärmen på en våt yta eller i närheten av vatten.
  - Utsätt inte skärmen för kraftiga vibrationer eller höga påfrestningar. Placera till exempel inte skärmen i bakluckan på en bil.
  - · Koppla ur skärmen när den inte ska användas under en längre tid.
  - För att undvika elektriska stötar får du inte försöka ta bort något hölje eller röra vid insidan av skärmen.
  - Läs dessa anvisningar noggrant. Behåll det här dokumentet för framtida bruk. Följ alla varningar och anvisningar som finns på produkten.
  - Vissa skärmar kan väggmonteras med hjälp av VESA-fästen som säljs separat. Se till att använda rätt VESA-specifikationer som nämns i avsnittet om väggmontering i användarhandboken.

Information om säkerhetsanvisningar finns i dokumentet Information om säkerhet, miljö och lagstiftning som medföljer skärmen.

DEL

# Om din bildskärm

# Förpackningens innehåll

I följande tabell finns en lista över de komponenter som levereras med skärmen, Kontakta Dell om någon del saknas. För mer information, se Kontakta Dell.

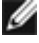

🌠 OBS! Vissa artiklar kan vara tillval och kanske inte följer med skärmen. Vissa funktioner kanske inte är tillgängliga i vissa länder.

| Komponentbild | Komponentbeskrivning                                      |  |
|---------------|-----------------------------------------------------------|--|
|               | Skärm                                                     |  |
|               | Stativets stigdel                                         |  |
|               | Stativfot                                                 |  |
|               | Elkabel (varierar efter land)                             |  |
|               | DisplayPort 1,8 m kabel (DisplayPort till<br>DisplayPort) |  |
|               | USB-C Gen2 1,0 m kabel (A till C)                         |  |
|               | USB-C Gen2 PD3.0 1,0 m-kabel                              |  |

DELL

| Premium High Speed HDMI 1,8 m-kabel                                                           |
|-----------------------------------------------------------------------------------------------|
| <ul> <li>Snabbinstallationsguide</li> <li>Säkerhet, miljö och juridisk information</li> </ul> |

# Produktegenskaper

**Dell UltraSharp U4323QE**-bildskärmen har en aktiv matris, tunnfilmstransistor (TFT), flytande kristallskärm (LCD) och LED-bakgrundsbelysning. Bildskärmens funktioner inkluderar:

- 107,95 cm (42,51 in.) aktivt visningsområde (mätt diagonalt) 3 840 x 2 160 (16:9) upplösning, plus stöd för helskärm för lägre upplösningar.
- Kan lutas, vridas och dras ut vertikalt.
- Inbyggda högtalare (2 x 8 W).
- Avtagbart pelarstativ och 100 mm och 200 mm monteringshål för flexibla monteringslösningar enligt VESA<sup>™</sup>-standard (Video Electronics Standards Association).
- Ultratunn ram minimerar avståndet mellan ramarna när man använder flera skärmar, som gör det lättare att ställa upp med en elegant visningsupplevelse.
- Omfattande digitala anslutningsmöjligheter med DP bidrar till att framtidssäkra bildskärmen.
- En USB-C Power Delivery (90 W) till en kompatibel bärbar dator samtidigt som du tar emot videosignalen.
- USB-C- och RJ45-uttag gör det möjligt att använda en enda kabel för nätverksanslutning.
- · Plug and play-funktion om den stöds av din dator.
- · Justeringar med skärmmenyn (OSD) för enkel installation och skärmoptimering.
- Lås för ström- och skärmmenyknappar.
- Spår för säkerhetslås.
- $\cdot \leq 0,3$  W i Av-läge.
- Stöder bild för bild (PBP)/bild i bild (PIP) Välj läge.
- Stöder HDMI CEC-funktion.
- Stöder Wake On Lan S3/S4/S5\* och MAPT (MAC Address Pass Through).
- Stödjer intern MST-funktion (Multi-Stream Transport) (Screen Partition-objekt i OSD) för DP-port och Type-C (Video + Data).
- Stöder USB KVM-funktion (USB x 4).

Dell

- Stödjer val av PbP-läge (bild-i-bild) Supports Picture by Picture (PBP).
   Bildskärmen är konstruerad med Dell strömbrytarsynkronisering (DPBS) för att styra datorsystemets energinivå från bildskärmens strömbrytare.\*\*
- Dell Premium Panel Exchange för att få sinnesro.
- · Optimera ögonkomforten med en flimmerfri skärm minskar mängden blått ljus.
- Den här skärmen använder en panel med lågt blått ljus. När skärmen återställs till fabriksinställningar eller standardinställningar (förinställt läge: Standard), den fungerar i enlighet med TUV Rheinland (leverantör av hårdvarulösningar).
- Minska mängden skadligt blått ljus från skärmen för att göra det behagligare för ögonen.
- Skärmen har flimmerfri teknik som tar bort det synliga flimret, vilket gör den bekväm att titta på och hindrar att användaren anstränger ögonen.
- \* För Dell-system som har stöd för den här funktionen.
- \*\*Dell-system som stöder DPBS finns på Dells webbplats. DPBS-funktionen kan aktiveras i OSD-menyn under Bild.
- VARNING: De möjliga långtidseffekterna av blått ljus från bildskärmen kan orsaka skador på ögonen, vilket inkluderar men inte är begränsat till trötthet i ögonen och digital ögonstress.

DEL

# Identifiera delar och kontroller

## Framifrån

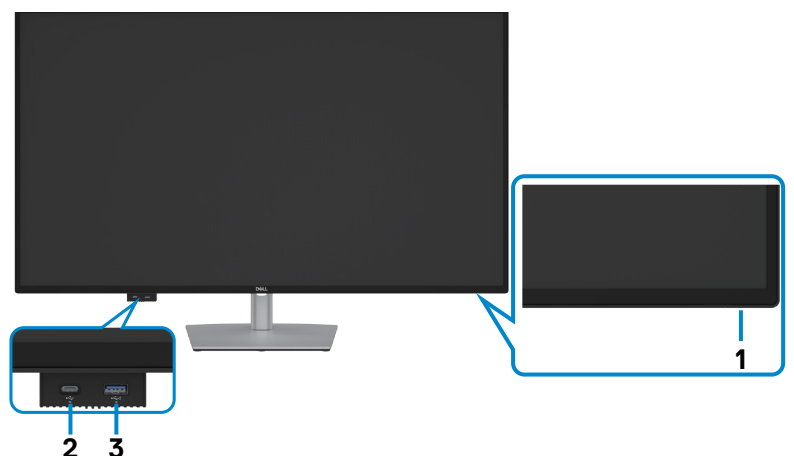

| Märkning | Beskrivning                                                                                                    | Användning                                                                                                    |
|----------|----------------------------------------------------------------------------------------------------|----------------------------------------------------------------------------------------------------|
| 1        | Strömindikator                                                                                                    | Fast vitt ljus indikerar att bildskärmen är på och<br>fungerar normalt.<br>Blinkande vitt ljus indikerar att bildskärmen är i<br>vänteläge. |
| 2        | Snabbåtkomst till<br>USB-port 2: USB-<br>C-dataport                                                                           | Anslut din USB-enhet.<br>Port med 🚧 ikon stödjer 5 V/ 3 A.                                                                                  |
| 3        | <ul> <li>Snabbåtkomst till</li> <li>USB-port 3: USB-A</li> <li>Super Speed 10</li> <li>Gps (USB3.2 Gen</li> <li>2)</li> </ul> | Anslut din USB-enhet.<br>Port med 🍋 batteriikon stödjer Batteriladdning<br>Rev. 1.2.                                                        |

OBS! Du kan använda den här porten först när du har anslutit USB-kabeln (A till C eller C till C) till USB-C uppströmsporten på baksidan av skärmen till datorn.

## Svart skärm

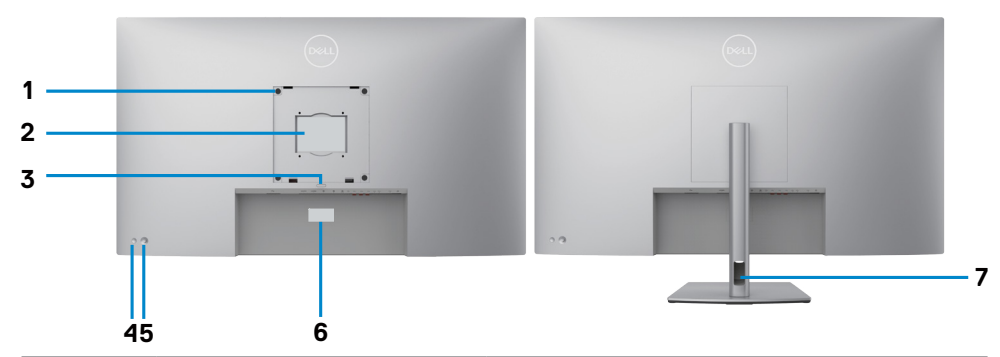

| Märkning | Beskrivning                                                                                         | Användning                                                                                                    |
|----------|----------------------------------------------------------------------------------------------------|----------------------------------------------------------------------------------------------------|
| 1        | VESA monteringshål<br>(100 mm x 100 mm och 200<br>mm x 200mm - bakom det<br>monterade VESA-skyddet) | Väggmontera bildskärmen med VESA-<br>kompatibel väggmonteringssats (100 mm x<br>100 mm och 200 mm x 200mm).                                                                                                    |
| 2        | Kontrollmärkning                                                                                    | Lista över tillsynsmyndighets godkännanden                                                                                                    |
| 3        | Utlösningsknapp för stativ                                                                          | Lossa stativet från bildskärmen.                                                                                                    |
| 4        | Strömbrytare                                                                                        | Starta eller stäng av bilskärmen.                                                                                                    |
| 5        | Joystick                                                                                            | Använd för att styra skärmmenyn (OSD).                                                                                                    |
|          |                                                                                                    | För mer information, se <b>Använda</b><br>bildskärmen.                                                                                                    |
| 6        | Mac-adress, streckkod,<br>serienummer och<br>serviceetikett                                         | Se denna märkning om du behöver kontakta<br>Dell för teknisk support. Serviceetiketten är<br>en unik alfanumerisk identitetskod som ger<br>Dells servicetekniker möjlighet att identifiera<br>maskinvarudelarna i datorn och komma åt<br>garantiinformationen. |
| 7        | Hål för kabelhantering                                                                              | Använd för att organisera kablar genom att<br>dra in dem igenom hålet.                                                                                                    |

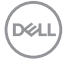

## Underifrån

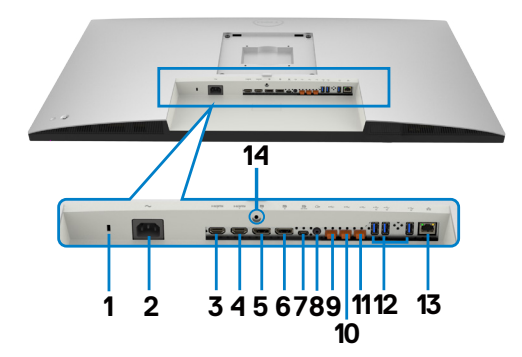

| Märkning | Beskrivning                                                                       | Användning                                                                                                    |  |  |
|----------|-----------------------------------------------------------------------------------|----------------------------------------------------------------------------------------------------|--|--|
| 1        | Spår för<br>säkerhetslås(baserat<br>på Kensington<br>Security Slot <sup>™</sup> ) | Säkrar skärmen med ett säkerhetslås (säkerhetslås<br>ingår inte).                                                                                                    |  |  |
| 2        | <b>~</b><br>Eluttag                                                               | Anslut elkabeln.                                                                                                    |  |  |
| 3        | HƏMI<br>HDMI 1-uttag                                                              | - Anslut datorn med HDMI-kabeln.                                                                                                    |  |  |
| 4        | HƏMI<br>HDMI 2-uttag                                                              |                                                                                                    |  |  |
| 5        | <b>D</b><br>DisplayPort 1 in                                                      | Anslut datorn med DisplayPort-kabeln.                                                                                                    |  |  |
| 6        | DisplayPort 2 in                                                                  |                                                                                                    |  |  |
| 7        | D<br>Överordnad<br>USB-C 1-port<br>(video + data)                                 | Anslut datorn med USB-C-kabeln.<br>Överordnad USB-C 1-port erbjuder en snabbare<br>överföringshastighet och det alternativa läget<br>med DP 1.4 stödjer den maximala upplösningen på<br>3 840 x 2 160 på 60 Hz PD 20 V/4,5 A, 15 V/3 A,<br>9 V/3 A, 5 V/3 A.<br><b>OBS!</b> USB-C stöds inte på Windows-versioner<br>tidigare än Windows 10. |  |  |

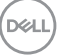

| 8  | ↔<br>Audio line-out-port<br>(Ljuduppspelning-<br>sport) | Anslut högtalare för att spela upp ljud via HDMI,<br>USB-C (video + data) eller DisplayPort-ljudkanaler.<br>Endast ljud för två kanaler stöds.<br><b>OBS!</b> Ljuduppspelningsporten stödjer inte<br>hörlurar.                            |  |
|----|---------------------------------------------------------|----------------------------------------------------------------------------------------------------|--|
| 9  | ↔<br>Överordnad<br>USB-C 2 -port<br>(Endast data)       | Anslut till datorn med USB-kabeln (A till C eller                                                                                                    |  |
| 10 | ↔<br>Överordnad<br>USB-C 3 -port<br>(Endast data)       | Anslut till datorn med USB-kabeln (A till C eller<br>C till C) När USB-kabeln är ansluten kan du<br>använda de underordnade USB-anslutningarna<br>bildskärmen.<br><b>OBS!</b> Ta bort gummiproppen när du använder<br>USB-C-anslutningen. |  |
| 11 | ✓→<br>Överordnad<br>USB-C 4 -port<br>(Endast data)      |                                                                                                    |  |
| 12 | Supersnabb USB<br>10 Gb/s (USB 3.2<br>Gen2) (3)         | Anslut din USB-enhet. Dessa portar kan inte<br>användas förrän USB-kabeln (A till C eller C till C)<br>har anslutits från datorn till bildskärmen.                                                                                        |  |
| 13 | <del>묾</del><br>RJ45-kontakt                            | Anslut internet. Det går inte att surfa på internet<br>via RJ45 förrän USB-kabeln (A till C eller C till C)<br>har anslutits från datorn till bildskärmen.                                                                                |  |
| 14 | Stativlås                                               | Lås fast stativet på bildskärmen med en M3 x 6<br>mm skruv (skruv medföljer ej).                                                                                                    |  |

(Dell

# Bildskärmsspecifikationer

| Skärmtyp                   | Aktiv matris - TFT LCD                                                    |
|----------------------------|---------------------------------------------------------------------------|
| Paneltyp                   | IPS-teknik (In-plane switching)                                           |
| Höjd-bredd-<br>förhållande | 16:9                                                                      |
| Mått på synlig bild        |                                                                           |
| Diagonal                   | 107,95 cm (42,51 in.)                                                     |
| Aktivt område              |                                                                           |
| Horisontell                | 941,184 mm (37,05 in.)                                                    |
| Vertikal                   | 529,416 mm (20,84 in.)                                                    |
| Område                     | 498277,868 mm <sup>2</sup> (772.51 in. <sup>2</sup> )                     |
| Pixelavstånd               | 0,2451 mm x 0,2451 mm                                                     |
| Pixel per tum (PPI)        | 103,6                                                                     |
| Visningsvinkel             |                                                                           |
| Horisontell                | 178° (normal)                                                             |
| Vertikal                   | 178° (normal)                                                             |
| Ljusstyrka                 | 350 cd/m² (normal)                                                        |
| Kontrastförhållande        | 1 000 till 1 (normal)                                                     |
| Skärmbeläggning            | Antireflexbehandling av den främre polarisatorns (3H) hårda<br>beläggning |
| Bakgrundsljus              | LED                                                                       |
| Svarstid (grå till grå)    | 5 ms (snabbläge)<br>8 ms (Normalläge)                                     |
| Färgdjup                   | 1,07 miljard färger                                                       |
| Färggamut*                 | sRGB 95 % (min)                                                           |

| Anslutning            | • 2 x DP 1.4                                                        |
|-----------------------|---------------------------------------------------------------------|
|                       | • 2 x HDMI 2.1 (TMDS)**                                             |
|                       | •1 x USB-C (DP 1.4 HBR3 (2 spår)/HBR2 (4 spår), PD 90 W,            |
|                       | omkoppling 2/4 spår) , USB 3.2 Gen 2 10 Gbps) uppströms             |
|                       | · 3 x USB-C (USB 3.2 Gen 2 10 Gbps, KVM) uppströms                  |
|                       | <ul> <li>1 x Analog 2.0 ljuduppspelning (3,5 mm uttag)</li> </ul>   |
|                       | <ul> <li>· 3 x Underordnad USB-A (USB 3.2 Gen2, 10 Gb/s)</li> </ul> |
|                       | •1x RJ45 (PXE-start, MAC Address Pass Through, WoL, 1               |
|                       | GDPS)                                                               |
|                       |                                                                     |
|                       | • 1 x underordnad USB-A (USB 3.2 Gen2, 10 Gb/s) med BC 1.2          |
|                       | 1 x underordnad USB-C (USB 3.2 Gen2, 10 Gb/s, 15 W)                 |
| Kantbredd (bildskärme | ns kan till aktivt område)                                          |
| Ovankant              | 12,99 mm                                                            |
| Vänster/Höger         | 13,01 mm                                                            |
| Nederkant             | 18,10 mm                                                            |
| Justerbarhet          |                                                                     |
| Höjdställbart stativ  | 60 mm                                                               |
| Lutning               | -5° till 10°                                                        |
| Vridning              | -20° till 20°                                                       |
| Rotation              | NA                                                                  |
| Kabelhantering        | Ja                                                                  |
| Dell Display Manager- | Easy Arrange                                                        |
| kompatibel (DDM)      | och andra viktiga funktioner                                        |
| Säkerhet              | Spår för säkerhetslås (kabellås köps separat)                       |

\*På panelens ursprungsläge enbart, under förinställning av Anpassat läge

\*\*Ej stöd för den valfria specifikationen HDMI 2.1, inklusive HDMI Ethernet Channel (HEC), Audio Return Channel (ARC), standard för 3D-format och -upplösningar, standard för 4K digital bioupplösning, HDR, Fixed Rate Link (FRL), Enhanced audio return channel (eARC), Variable Refresh Rate (VRR), Quick Media Switching (QMS), Quick Frame Transport (QFT), Auto Low Latency Mode (ALLM), Display Stream Compression (DSC) och Source-Based Tone Mapping (SBTM).

DEL

# Upplösningsspecifikationer

| Horisontellt skanningsområde                                | 30 kHz till 140 kHz                   |
|-------------------------------------------------------------|---------------------------------------|
| Vertikalt skanningsområde                                   | 29 Hz till 76 Hz                      |
| Maximal förinställd upplösning                              | 3 840 x 2 160 på 60 Hz                |
| Videovisningskapacitet (HDMI)                               | 480p, 576p, 720p, 1080i, 1080p, 2160p |
| Videoskärmens kapacitet<br>(alternativt DP- och USB-C-läge) | 480p, 576p, 720p, 1080p, 2160p        |

## Förinställda visningslägen

| Visningsläge       | Horisontell<br>frekvens<br>(kHz) | Vertikal<br>frekvens<br>(Hz) | Pixelklocka<br>(MHz) | Synkroniserad<br>polaritet<br>(horisontell/<br>vertikal) |
|--------------------|----------------------------------|------------------------------|----------------------|----------------------------------------------------------|
| VGA, 720 x 400     | 31,47                            | 70,00                        | 28,32                | -/+                                                      |
| VGA, 640 x 480     | 31,47                            | 60,00                        | 25,18                | -/-                                                      |
| VESA, 640 x 480    | 37,50                            | 75,00                        | 31,50                | -/-                                                      |
| VESA, 800 x 600    | 37,88                            | 60,00                        | 40,00                | +/+                                                      |
| VESA, 800 x 600    | 46,88                            | 75,00                        | 49,50                | +/+                                                      |
| VESA, 1024 x 768   | 48,36                            | 60,00                        | 65,00                | -/-                                                      |
| VESA, 1 024 x 768  | 60,02                            | 75,00                        | 78,75                | +/+                                                      |
| MAC, 1152 x 864    | 67,50                            | 75,00                        | 108,00               | +/+                                                      |
| CVT, 1 280 x 800   | 49,70                            | 60,00                        | 83,50                | -/+                                                      |
| VESA, 1280 x 1024  | 64,00                            | 60,00                        | 108,00               | +/+                                                      |
| VESA, 1280 x 1024  | 80,00                            | 75,00                        | 135,00               | +/+                                                      |
| VESA, 1600 x 1200  | 75,00                            | 60,00                        | 162,00               | +/+                                                      |
| VESA, 1680 x 1050  | 65,29                            | 60,00                        | 146,25               | -/+                                                      |
| VESA, 1920 x 1080  | 67,50                            | 60,00                        | 148,50               | +/+                                                      |
| CVT, 1 920 x 1 200 | 74,04                            | 60,00                        | 154,00               | +/-                                                      |
| CVT, 2 048 x 1 152 | 71,58                            | 60,00                        | 197,00               | +/-                                                      |
| CVT, 3 840 x 2 160 | 133,00                           | 60,00                        | 533,25               | +/-                                                      |

DELL

## Elektriska specifikationer

| Videoingångssignaler          | <ul> <li>Digital videosignal för varje differentiallinje</li> <li>Per differentiallinje på 100 ohm impedans</li> <li>Stöd för DP/HDMI/USB-C signalingång</li> </ul>                                     |  |
|-------------------------------|----------------------------------------------------------------------------------------------------|--|
| Inspänning/<br>frekvens/ström | 100-240 VAC/50 eller 60 Hz ± 3 Hz/2,6 A (max)                                                                                                    |  |
| Ingångsström                  | 120 V: 42 A (max)<br>240 V: 80 A (max)<br>Ingångsströmmen mäts vid 0 °C omgivande temperatur.                                                                                                    |  |
| Energiförbrukning             | 0,3 W (Av-läge) <sup>1</sup><br>0,3 W (Vänteläge) <sup>1</sup><br>52,1 W (På-läge) <sup>1</sup><br>250 W (max) <sup>2</sup><br>37,59 W (P <sub>on</sub> ) <sup>3</sup><br>119,24 kWh (TEC) <sup>3</sup> |  |

<sup>1</sup> Enligt definition i EU 2019/2021 och EU 2019/2013.

- <sup>2</sup> Inställning av max. ljusstyrka och kontrast med maximal strömtillförsel på alla USB-portar.
- <sup>3</sup> P<sub>on</sub>: Energiförbrukning av På-läge enligt definition i Energy Star 8.0-version. TEC: Total energiförbrukning i kWh enligt definition i Energy Star 8.0-version.

Det här dokumentet är enbart avsett som information och återspeglar prestanda i laboratorietest.

Din produkt kan prestera annorlunda beroende på programvara, komponenter och kringutrustning du beställt, och ingen skyldighet finns angående uppdatering av sådan information.

Kunden bör därför inte förlita sig på den här informationen för att fatta beslut beträffande toleransen för ett elektriskt motstånd eller liknande. Ingen uttrycklig eller underförstådd garanti för precision och fullständighet.

## 🖉 OBS! Denna bildskärm är ENERGY STAR-certifierad.

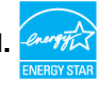

Denna produkt kvalificerar sig för ENERGY STAR i standardinställningarna som kan återställas med funktionen "Factory Reset" (Fabriksåterställning) i skärmmenyn. Ändringar av standardinställningarna eller aktivering av andra funktioner kan öka energiförbrukningen, vilket kan överskrida den specificerade gränsen för ENERGY STAR.

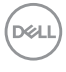

# Högtalarspecifikationer

| Märkeffekt för högtalare | 2 x 8 W         |
|--------------------------|-----------------|
| Frekvensåtergivning      | 100 Hz - 20 kHz |
| Impedans                 | 6 ohm           |

# Fysiska egenskaper

| Kontakttyp         | • DP-kontakt                                                  |  |
|--------------------|---------------------------------------------------------------|--|
|                    | • HDMI-kontakt                                                |  |
|                    | · USB-C-kontakt                                               |  |
|                    | · Ljuduppspelning                                             |  |
|                    | • 3 x Överordnad USB-C-kontakt (USB 3.2 Gen2, 10 Gb/s)        |  |
|                    | $\cdot$ 4 x Underordnad USB-A-kontakt (USB 3.2 Gen2, 10 Gb/s) |  |
|                    | (Port med 🏤 Datteriikon stödjer BC 1.2.)                      |  |
|                    | • RJ45-kontakt                                                |  |
|                    | • Underordnad USB-A-kontakt (USB 3.2 Gen2, 10 Gb/s, 15 W)     |  |
| Signalkabeltyp     | DP- till DP 1,8 m-kabel                                       |  |
|                    | Premium High Speed HDMI 1,8 m-kabel                           |  |
| Mått (mad atativ)  |                                                               |  |
|                    |                                                               |  |
| Höjd (utökad)      | 655,20 mm (25,80 in.)                                         |  |
| Höjd (komprimerad) | 595,20 mm (23,43 in.)                                         |  |
| Bredd              | 967,21 mm (38,08 in.)                                         |  |
| Djup               | 256,40 mm (10,09 in.)                                         |  |
| Mått (utan stativ) |                                                               |  |
| Höjd               | 560,50 mm (22,07 in.)                                         |  |
| Bredd              | 967,21 mm (38,08 in.)                                         |  |
| Djup               | 64,08 mm (2,52 in.)                                           |  |
| Stativets mått     |                                                               |  |
| Höjd (utökad)      | 499,50 mm (19,67 in.)                                         |  |
| Höjd (komprimerad) | 439,50 mm (17,30 in.)                                         |  |
| Bredd              | 320,00 mm (12,60 in.)                                         |  |
| Djup               | 256,40 mm (10,09 in.)                                         |  |
| Fot                | 320,00 mm x 249,00 mm (12,60 in. x 9,80 in.)                  |  |

Om din bildskärm | 17

| Vikt                                                                                             |                      |
|--------------------------------------------------------------------------------------------------|----------------------|
| Vikt med förpackning                                                                             | 25,23 kg (55,62 lb.) |
| Vikt med stativenhet<br>och kablar                                                               | 18,55 kg (40,90 lb.) |
| Vikt utan stativenhet<br>(För övervägande av<br>vägg- eller VESA-<br>montering - inga<br>kablar) | 13,16 kg (29,01 lb.) |
| Stativenhetens vikt                                                                              | 4,95 kg (10,91 lb.)  |

## Miljöegenskaper

Kompatibla standarder

- · Denna bildskärm är ENERGY STAR-certifierad.
- EPEAT-registrerad i tillämpliga fall. EPEAT-registrering varierar mellan olika länder. Se **https://www.epeat.net** för registreringsstatus efter land.
- · RoHS-kompatibel.
- BFR-/PVC-fri bildskärm (exklusive externa kablar).
- · Uppfyller kraven på läckströmmar i NFPA 99.
- Arsenikfritt glas och kvicksilverfri för panelen enbart.

| Temperatur     |                                       |  |  |
|----------------|---------------------------------------|--|--|
| Drift          | 0 °C till 40 °C (32 °F till 104 °F)   |  |  |
| Avstängd       | -20 °C till 60 °C (-4 °F till 140 °F) |  |  |
| Fuktighet      |                                       |  |  |
| Drift          | 10 % till 80 % (utan kondens)         |  |  |
| Avstängd       | 5 % till 90 % (utan kondens)          |  |  |
| Höjd           |                                       |  |  |
| Drift          | 5 000 m (16 404 ft.) (max)            |  |  |
| Avstängd       | 12 192 m (40 000 ft.) (max.)          |  |  |
| Värmeavgivning | 853,04 BTU/tim. (max.)                |  |  |
|                | 177,77 BTU/tim. (på-läge)             |  |  |

## Stifttilldelningar

## DP-port (in)

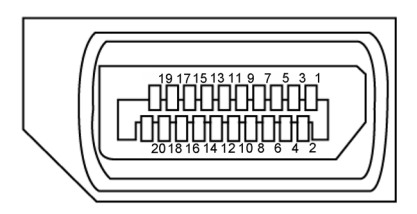

| Stiftnummer | 20-stifts sida på ansluten signalkabel |
|-------------|----------------------------------------|
| 1           | ML3(n)                                 |
| 2           | GND                                    |
| 3           | ML3(p)                                 |
| 4           | ML2(n)                                 |
| 5           | GND                                    |
| 6           | ML2(p)                                 |
| 7           | ML1(n)                                 |
| 8           | GND                                    |
| 9           | ML1(p)                                 |
| 10          | ML0(n)                                 |
| 11          | GND                                    |
| 12          | ML0(p)                                 |
| 13          | CONFIG1                                |
| 14          | CONFIG2                                |
| 15          | AUX CH (p)                             |
| 16          | GND                                    |
| 17          | AUX CH (n)                             |
| 18          | Hot Plug-detektering                   |
| 19          | Retur                                  |
| 20          | DP_PWR                                 |

 $\bigcirc$ 

### HDMI-port

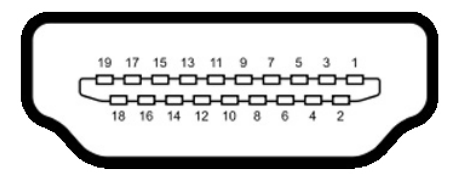

| Stiftnummer | 19-stifts sida på ansluten signalkabel |  |
|-------------|----------------------------------------|--|
| 1           | TMDS DATA 2+                           |  |
| 2           | TMDS DATA 2 SKÄRM                      |  |
| 3           | TMDS DATA 2-                           |  |
| 4           | TMDS DATA 1+                           |  |
| 5           | TMDS DATA 1 SKÄRM                      |  |
| 6           | TMDS DATA 1-                           |  |
| 7           | TMDS DATA 0+                           |  |
| 8           | TMDS DATA 0 SKÄRM                      |  |
| 9           | TMDS DATA 0-                           |  |
| 10          | TMDS KLOCKA+                           |  |
| 11          | TMDS KLOCKSKÄRM                        |  |
| 12          | TMDS KLOCKA-                           |  |
| 13          | CEC                                    |  |
| 14          | Reserverad (N.C. på enhet)             |  |
| 15          | DDC KLOCKA (SCL)                       |  |
| 16          | DDC DATA (SDA)                         |  |
| 17          | DDC/CEC jord                           |  |
| 18          | +5 V EFFEKT                            |  |
| 19          | HOT PLUG-DETEKTERING                   |  |

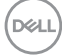

#### USB-C-port

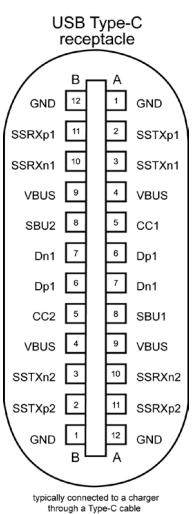

Stift Signal Stift Signal A1 GND B12 GND A2 SSTXp1 B11 SSRXp1 Α3 SSTXn1 B10 SSRXn1 A4 **VBUS** B9 **VBUS** A5 CC1 B8 SBU2 A6 B7 Dp1 Dn1 Α7 B6 Dp1 Dn1 CC2 A8 SBU1 B5 Α9 **VBUS** B4 **VBUS** A10 SSRXn2 Β3 SSTXn2 B2 A11 SSRXp2 SSTXp2 A12 GND B1 GND

Om din bildskärm | **21** 

DELL

### Universell seriebuss (USB)

Detta avsnitt innehåller information om USB-portarna på bildskärmen.

OBS! Upp till 2 A på underordnad USB-port (port med 👘 batteriikon) med BC 1.2-kompatibla enheter. Upp till 0,9 A på de andra tre underordnade USB-portarna. Upp till 3 A underordnad USB-C-port (port med 🐨 ikon) med 5 V/3 A kompatibla enheter.

Bildskärmen har följande USB-portar:

- · 4 överordnade på baksidan.
- 5 underordnade 2 på undersidan, 3 på baksidan.
   Strömladdningsport portarna med to batteriikon har stöd för snabbladdning av BC 1.2-kompatibla enheter. Den underordnade USB-C-porten med to har stöd för snabbladdning om enheten är kompatibel med 5 V/3 A.
- OBS! Skärmens USB-portar fungerar endast när skärmen är på eller i vänteläge. Om USB-kabeln (A till C eller C till C) är inkopplad fungerar USB-portarna normalt. I annat fall följer du OSD-inställningen för Annan USB-laddning. Om inställningen är "På i vänteläge" fungerar USBportarna normalt, annars är USB inaktiverat. Om du stänger av skärmen och sedan slår på den kan det ta några sekunder innan de anslutna tillbehören återgår till normal funktion.

| Överföringshastighet | Datahastighet | Maximal energiförbrukning<br>(varje port) |
|----------------------|---------------|-------------------------------------------|
| Superhastighet+      | 10 Gb/s       | 4,5 W                                     |
| Superhastighet       | 5 Gb/s        | 4,5 W                                     |
| Hög hastighet *      | 480 Mb/s      | 2,5 W                                     |
| Full hastighet *     | 12 Mb/s       | 2,5 W                                     |

#### Supersnabb USB 10 Gb/s-enhet (USB 3.2 Gen2)

### Ø OBS! Enhetshastighet när hög upplösning har valts.

#### USB 2.0-enhet

| Överföringshastighet        | Datahastighet | Maximal energiförbrukning<br>(varje port) |
|-----------------------------|---------------|-------------------------------------------|
| Hi-Speed (Hög<br>hastighet) | 480 Mb/s      | 2,5 W                                     |
| Full hastighet              | 12 Mb/s       | 2,5 W                                     |
| Låg hastighet               | 1,5 Mb/s      | 2,5 W                                     |

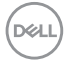

Underordnad USB 3.2 Gen2 (10 Gb/s)-port (undersida)

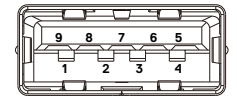

Underordnad USB 3.2 Gen2 (10 Gb/s)-port (baksida)

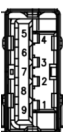

| Stiftnummer | Signalnamn |
|-------------|------------|
| 1           | VBUS       |
| 2           | D-         |
| 3           | D+         |
| 4           | GND        |
| 5           | StdA_SSRX- |
| 6           | StdA_SSRX+ |
| 7           | GND_DRAIN  |
| 8           | StdA_SSTX- |
| 9           | StdA_SSTX+ |
| Skal        | Skärm      |

| Stiftnummer | Signalnamn |
|-------------|------------|
| 1           | VBUS       |
| 2           | D-         |
| 3           | D+         |
| 4           | GND        |
| 5           | StdA_SSRX- |
| 6           | StdA_SSRX+ |
| 7           | GND_DRAIN  |
| 8           | StdA_SSTX- |
| 9           | StdA_SSTX+ |
| Skal        | Skärm      |

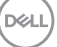

## Underordnad USB-port (undersida)

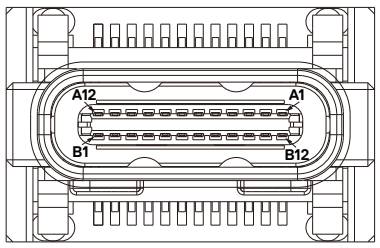

| Stift | Signal | Stift | Signal |
|-------|--------|-------|--------|
| A1    | GND    | B12   | GND    |
| A2    | SSTXp1 | B11   | SSRXp1 |
| A3    | SSTXn1 | B10   | SSRXn1 |
| A4    | VBUS   | B9    | VBUS   |
| A5    | CC1    | B8    | SBU2   |
| A6    | Dp1    | B7    | Dn1    |
| A7    | Dn1    | B6    | Dp1    |
| A8    | SBU1   | B5    | CC2    |
| A9    | VBUS   | B4    | VBUS   |
| A10   | SSRXn2 | B3    | SSTXn2 |
| A11   | SSRXp2 | B2    | SSTXp2 |
| A12   | GND    | B1    | GND    |

## RJ45-port (kontaktsida)

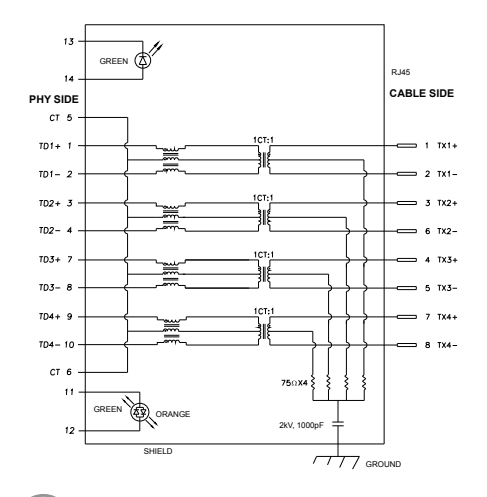

| Stift | Signal | Stift | Signal      |
|-------|--------|-------|-------------|
| 1     | TD1 +  | 8     | TD3 -       |
| 2     | TD1 -  | 9     | TD4 +       |
| 3     | TD2 +  | 10    | TD4 -       |
| 4     | TD2 -  | 11    | GRÖN_ORANGE |
| 5     | СТ     | 12    | GRÖN_ORANGE |
| 6     | CT     | 13    | GRÖN        |
| 7     | TD3 +  | 14    | GRÖN        |

Deli

Installation av drivrutin

Installera Realtek USB GBE Ethernet Controller Driver som finns för ditt system. Den finns att hämta på **https://www.dell.com/support** under avsnittet "Driver and download" (Drivrutin och nedladdning).

Nätverkets (RJ45) datahastighet via USB-C max. hastighet är 1000 Mb/s.

- OBS! Denna LAN-port är 1000Base-T IEEE 802.3az-kompatibel och har stöd för Mac Address (tryckt på modelletiketten) Pass-thru (MAPT), Wake-on-LAN (WOL) (stöder S3/S4/S5) och UEFI\* PXE Boot-funktionen [UEFI PXE Boot stöds inte på stationära Dell-datorer (utom OptiPlex 7090/3090 Ultra Desktop)]. Dessa tre funktioner beror på BIOSinställningar och versionen på operativsystemet. Funktionerna kan variera på datorer som inte är Dell-datorer.
- \*UEFI står för Unified Extensible Firmware Interface.

#### RJ45-kontaktens LED-status:

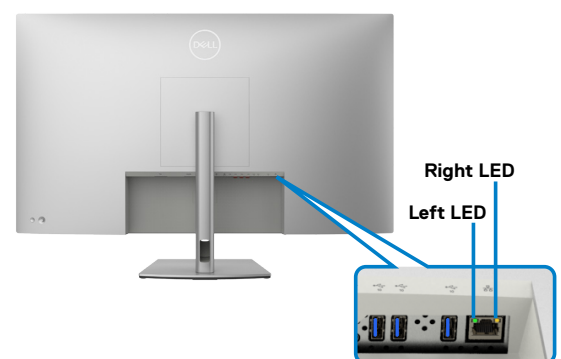

| LED         | Color (Färg)   | Beskrivning                                                                                                    |
|-------------|----------------|----------------------------------------------------------------------------------------------------|
| Höger LED   | Gul eller grön | Hastighetsindikator:<br>• Gul På - 100 0 Mb/s<br>• Grön På - 100 Mb/s<br>• Av - 10 Mb/s                                           |
| Vänster LED | Grön           | Länk-/Aktivitetsindikator:<br>• Blinkande - Aktivitet på porten.<br>• Grön På - Länk etableras.<br>• Av - Länk är inte etablerad. |

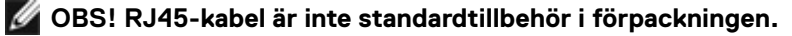

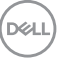

# Plug and Play-kapacitet

Du kan ansluta bildskärmen till alla Plug and Play-kompatibla system. Bildskärmen förser automatiskt datorsystemet med sin EDID (Extended Display Identification Data) med hjälp av DDC-protokoll (Display Data Channel), så att systemet kan konfigurera sig själv och optimera bildskärmens inställningar. De flesta bildskärmsinställningarna är automatiska, du kan välja andra inställningar om du vill. För mer information om att ändra bildskärmsinställningarna, se **Använda bildskärmen**.

# Kvalitet och pixelpolicy för LCD-bildskärm

Under tillverkningen av LCD-bildskärmen är det inte ovanligt att en eller flera pixlar fastnar i ett låst läge som är svåra att se, och det påverkar inte visningskvalitet eller användbarhet. Mer information om Dell skärmkvalitet och pixelpolicy finns på: https://www.dell.com/pixelguidelines.

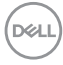

# Riktlinjer för underhåll

## Rengöra bildskärmen

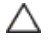

FÖRSIKTIGHET: Läs och följ Säkerhetsanvisningarna innan du rengör bildskärmen.

🗥 VARNING: Innan du rengör skärmen ska du koppla ur strömkabeln från eluttaget.

Följ instruktionerna i listan nedan när du packar upp, rengör eller hanterar skärmen:

- Använd en ren trasa som är lätt fuktad med vatten för att rengöra Dellskärmens stativ, skärm och chassi. Om du har tillgång till det, använd en särskild rengöringsduk eller en lösning som är lämplig för rengöring av Dell-skärmar.
- När du har rengjort bordets yta ska du se till att den är helt torr och fri från fukt och rengöringsmedel innan du placerar Dell-skärmen på den.
- FÖRSIKTIGHET: Använd inte rengöringsmedel eller andra kemikalier som bensen, thinner, ammoniak, slipmedel, alkohol eller tryckluft.
- △ FÖRSIKTIGHET: Användning av rengöringsmedel kan orsaka förändringar i skärmens utseende, t.ex. färgblekning, mjölkaktig film på skärmen, deformation, ojämna mörka nyanser och att skärmens yta släpper.
- 🗥 VARNING:Spraya inte rengöringslösningen eller ens vatten direkt på skärmens yta. Om du sprutar vätska direkt på panelen kommer den att rinna ner till panelens botten och korrodera elektroniken, vilket kan leda till permanenta skador. Applicera istället lösning eller vatten på en mjuk duk.
- W OBS!Skador på skärmen på grund av felaktiga rengöringsmetoder och användning av bensen, thinner, ammoniak, slipmedel, alkohol, tryckluft, rengöringsmedel av något slag leder till en kundrelaterad skada. En kundrelaterad skada omfattas inte av Dells standardgaranti.
  - Om du märker av vita pulverrester när du packar upp skärmen, torka bort dem med en trasa.
  - Hantera bildskärmen försiktigt eftersom den mörka bildskärmen lättare kan bli repad och får vita märken än en ljusare bildskärm.
  - Använd en dynamiskt föränderlig skärmsläckare och stäng av bildskärmen när du inte använder den, för att bibehålla bästa bildkvalitet på bildskärmen.

# Installera bildskärmen

# Ta av stativet

💋 OBS! Stativet är inte monterat på fabriken när det levereras.

OBS! Följande instruktioner gäller enbart för stativet som levererades med bildskärmen. Om du ansluter ett stativ som köpts från en annan tillverkare, följ monteringsanvisningarna som medföljer stativet.

#### Montera bildskärmens stativ:

- 1. Passa in de utskjutande flikarna på foten i motsvarande spår på stativet.
- 2. För in flikarna på foten ordentligt i spåren på stativet.
- 3. Lyft skruvhandtaget och vrid skruven medurs.
- **4.** När skruven är riktigt åtdragen, fäll ihop skruvhandtaget så att det ligger plant med fördjupningen.

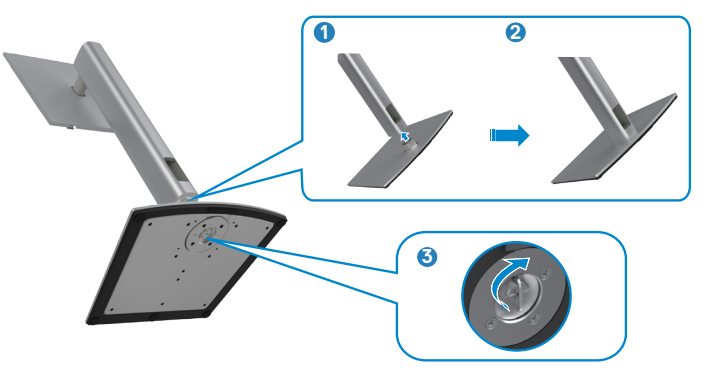

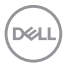

#### Så här installerar du skärmstativet:

- **1.** Placera bildskärmen med framsidan nedåtvänd, lyft skyddet för att blottlägga VESA-delen för montering av stativet.
- 2. För in de två flikarna på stativets övre del i spåret på bildskärmens baksida.
- **3.** Tryck ned stativet tills det snäpper på plats.

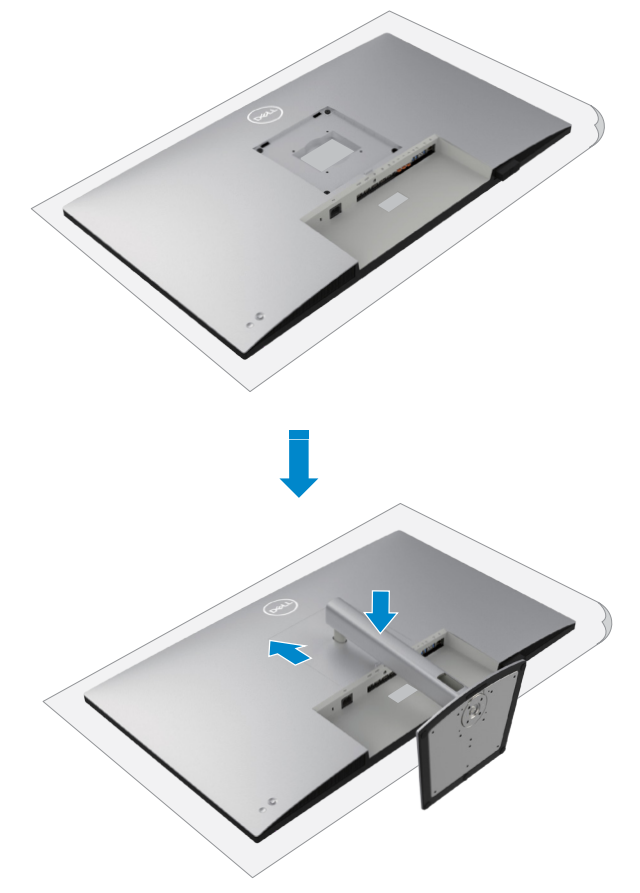

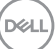

# Använda lutning, rotering och vertikal förlängning

OBS! Följande instruktioner gäller enbart för stativet som levererades med bildskärmen. Om du ansluter ett stativ som köpts från en annan tillverkare, följ monteringsanvisningarna som medföljer stativet.

## Lutning, rotering och vertikal förlängning

Med stativet på bildskärmen kan du luta bildskärmen för att få den bekvämaste visningsvinkeln.

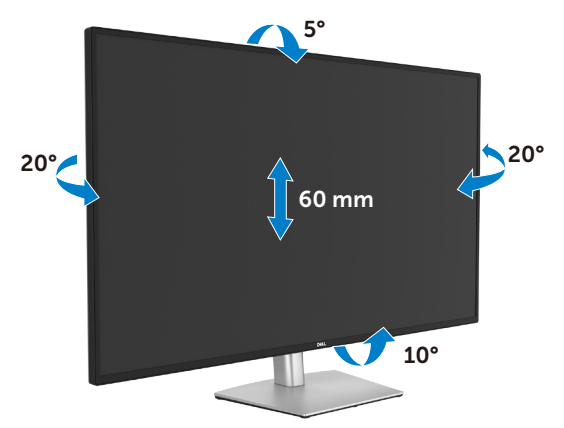

Ø OBS! Stativet är inte monterat på fabriken när det levereras.

## Organisera dina kablar

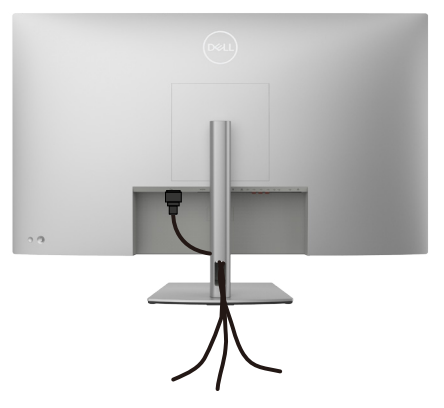

När du har fäst de nödvändiga kablarna på bildskärmen och datorn, (se **Ansluta bildskärmen** för kabelfäste) organisera alla kablarna som på bilden ovan.

Om kabeln inte når datorn kan du ansluta direkt till datorn utan att dra igenom öppningen i bildskärmsstativet.

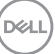

# Ansluta bildskärmen

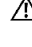

🕂 VARNING: Innan du påbörjar någon av procedurerna i detta avsnitt, följ Säkerhetsanvisningar.

💋 OBS! Dell-skärmar är utformade för att fungera optimalt med de Dellkablar som finns i förpackningen. Dell garanterar inte videokvalitet och prestanda om kablar från andra tillverkare än Dell används.

OBS! För kablarna genom kabelhanteringsfacket innan du ansluter dem.

OBS! Anslut inte alla kablar till datorn samtidigt.

OBS! Bilderna är endast avsedda som illustrationer. Datorns utseende kan 11 variera.

## Ansluta bildskärmen till datorn:

- Stäng av datorn.
- 2. Anslut DisplayPort- eller HDMI-kabeln, och USB-C-kabeln från bildskärmen till datorn.
- 3. Starta bildskärmen.
- 4. Välj rätt ingångskälla i skärmmenyn på bildskärmen och starta datorn.

🜠 OBS! Standardinställningen för U4323QE är DisplayPort 1.4. Ett grafikkort med DisplayPort 1.1 kanske inte visas normalt. Se "Produktspecifika problem – Ingen bild när DP-anslutning används till datorn" för att ändra standardinställningen.

### Ansluta HDMI-kabeln

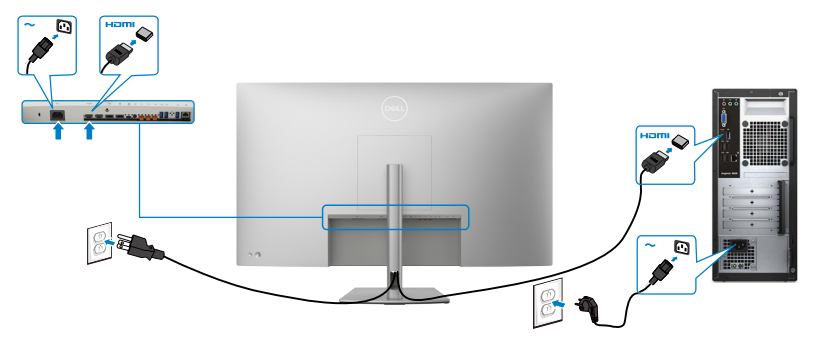

DEL

#### Ansluta DP-kabeln

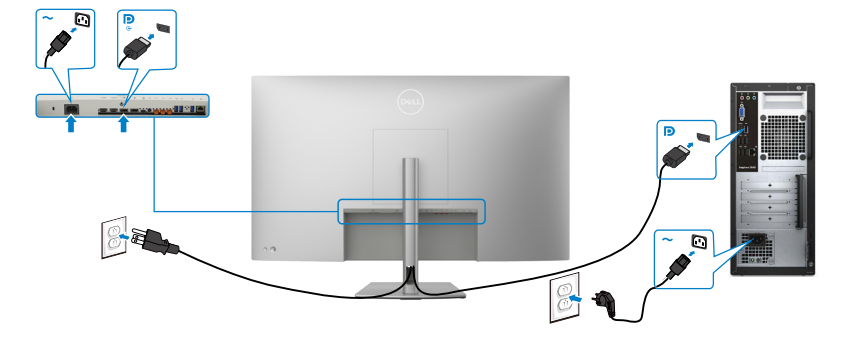

#### Ansluta USB-C-kabeln (A till C)

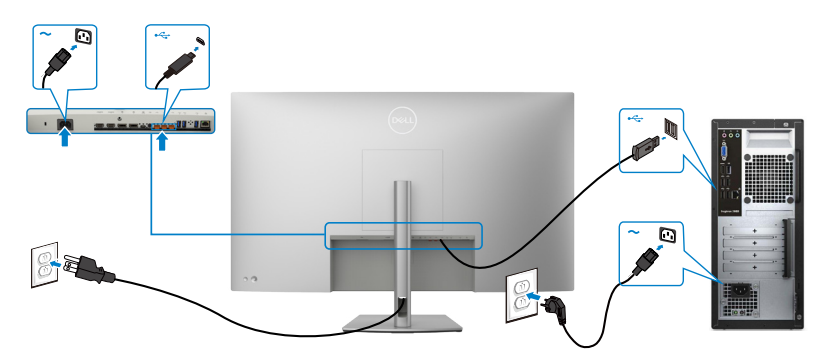

- OBS! På denna anslutning är enbart data tillgängliga, ingen video. En annan videoanslutning krävs för visning.
- ØBS! Ta bort gummiproppen när du använder USB-C-anslutningen.

DELL

## Ansluta USB-C-kabeln (C till C)

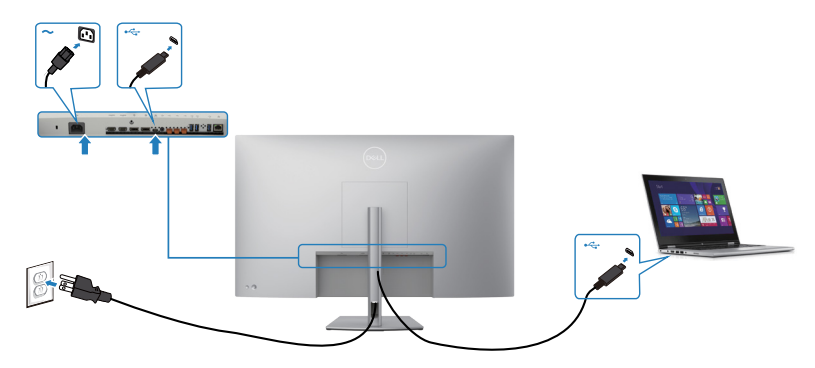

USB-C-porten på bildskärmen:

- Kan användas som USB-C- eller som DisplayPort 1.4. •
- Stödjer USB Power Delivery (PD), med profiler upp till 90 W. ٠

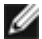

#### 💋 OBS! Oavsett den bärbara datorns effektkrav/faktiska energiförbrukning eller batteriets återstående drifttid, är Dell U4323QE-bildskärmen konstruerad för att leverera ström upp till 90 W till den bärbara datorn.

| Märkeffekt (på bärbara datorer som<br>har USB-C med strömförsörjning) | Maximal laddningseffekt |
|-----------------------------------------------------------------------|-------------------------|
| 45 W                                                                  | 45 W                    |
| 65 W                                                                  | 65 W                    |
| 90 W                                                                  | 90 W                    |
| 130 W                                                                 | Stöds ej                |

### Ansluta bildskärmen för RJ45-kabel (tillval)

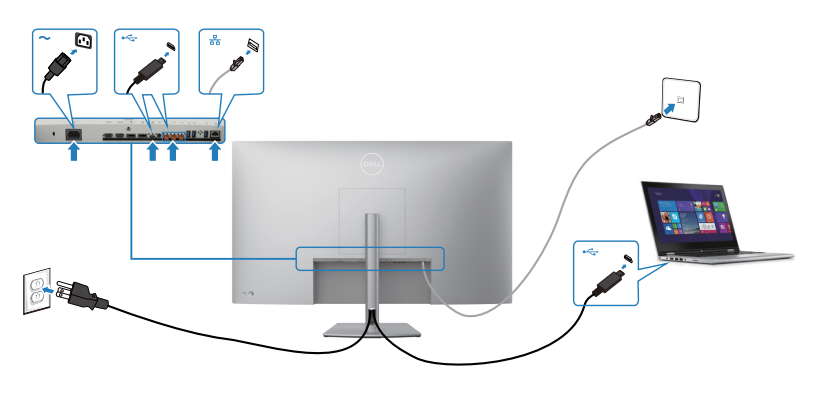

DEL

# Dell Power Button Sync (DPBS)

Dell U4323QE-skärmen är utformad med Dell Power Button Sync (DPBS)funktionen så att du kan styra datorns systemströmläge från skärmens strömbrytare. Den här funktionen är kompatibel med Dell-plattformar som stöder DPBS och stöds endast via USB-C-gränssnittet.

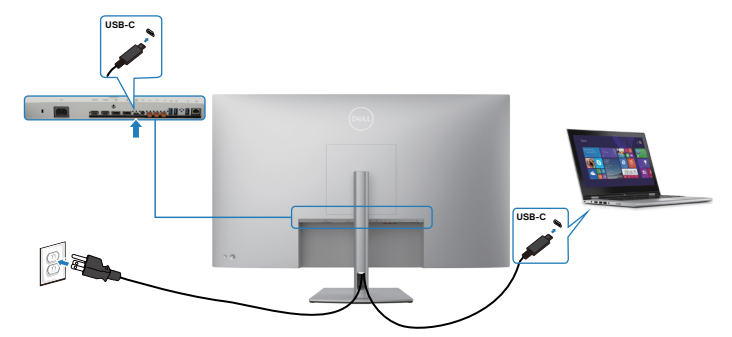

- För att se till att DPBS-funktionen fungerar första gången bör du utföra följande steg för Dell-plattformar som stöder DPBS i **kontrollpanelen**.
- 🚺 OBS! DPBS stöds enbart med 🕒 ikon.
- OBS! DPBS är förinställd på AV och för att aktivera den, gå till Dell Power Button Sync-undermenyn under Bild i OSD-menyn.
  - 1. Gå till Control Panel (Kontrollpanel).

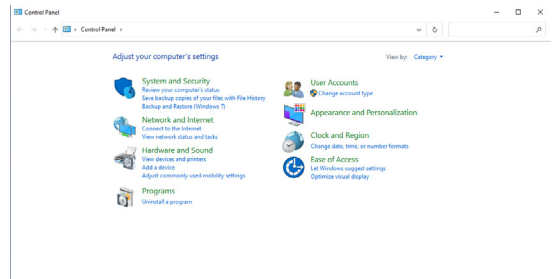

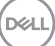

2. Välj Hardware and Sound (Maskinvara och ljud), och därefter Power Options (Energialternativ).

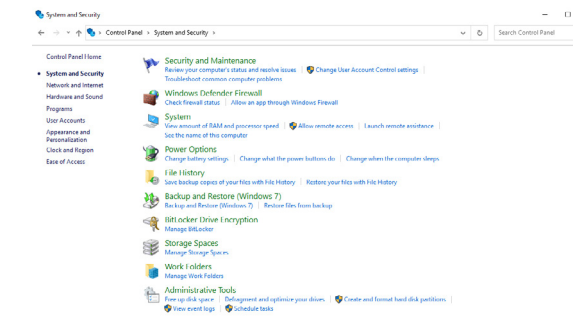

3. Gå till System Settings (Systeminställningar).

| Define power buttors and know op seasoned protection.<br>Can be a power participation for a power participation of the senting as not a the senting as not a senting as not a sent | () - 🕆 😻 ) Centro | Panel > Hardware and Sound > Power Options > System Settings                                               | ~                                       | õ |  |
|----------------------------------------------------------------------------------------------------|-------------------|----------------------------------------------------------------------------------------------------|-----------------------------------------|---|--|
| Define power buttows and turn on parsend protection<br>The set of the set of t  |                   |                                                                                                    |                                         |   |  |
| Construction of the proof structure data with the stration of the structure data with the stration of the structure data with the stration of the structure data with the stration of the structure data with the structure data with the structure da   |                   | Define power buttons and turn on password prote                                                            | ction                                   |   |  |
| Chropotable place Accessed synamicals      Extra call access that instance      The call access that prace that access that instance      The prace that access that instance      The call access that instance      Compared access that instance      Compared access that instance                                                                                                    |                   | Choose the power settings that you want for your computer. The o<br>page apply to all of your power plans. | hanges you make to the settings on this |   |  |
| The end of day behavior strating  The strate process balance  The strate process balance  The strate process bala    |                   | Change settings that are currently unavailable                                                             |                                         |   |  |
| blank press Representation     blank     blank             |                   | Power and sleep button settings                                                                            |                                         |   |  |
| there are the two busin: the second second sec        |                   | When I press the power buttors Sleep                                                                       | ~                                       |   |  |
| Defaults at diffy:<br>The May is not an annual procession and an annual the difference of the difference of the difference |                   | When I press the sleep button: Sleep                                                                       | ~                                       |   |  |
| Una na fara drata ja securanda di<br>Balagi ang ta V Katar di Andonas Azarta ya Matha <u>Laun Mara</u><br>Tang<br>Tang<br>Bana A hara mana<br>Sana A hara mana<br>Mara a securi sa na ma                                                                                                    |                   | Shutdown settings                                                                                          |                                         |   |  |
| in the pay and you is a constrained and an an an and an an an and an an an and an an an an an an an an an an an<br>Second and a second and a second and a second and a second and a second and a second and a second and and a second and and a second and and and a second and and and a second and and and a second and and and and and a second and and and and a second and and and and and a second and and and and and and a second and and and and and a second and and and and and and and and and a                                                                                                    |                   | Turn on fast startup (recommended)                                                                         | transf Loop Marco                       |   |  |
| Stear in Power remai.<br>☐ Howman Power remain.<br>☐ Look<br>— Stear in Accord picture remain.                                                                                                    |                   | Sleep                                                                                                    | recrea, <u>contracto</u>                |   |  |
| nereniarie<br>Seerie in Poers menu.<br>⊘ Lock<br>Seerie in Ecoust picture menu.                                                                                                    |                   | Show in Power menu.                                                                                        |                                         |   |  |
| Selection Show in account picture menu.                                                                                                    |                   | Show in Power menu.                                                                                        |                                         |   |  |
| Show in account picture menu.                                                                                                    |                   | ⊡ Lock                                                                                                    |                                         |   |  |
|                                                                                                    |                   | Show in account picture menu.                                                                              |                                         |   |  |
|                                                                                                    |                   |                                                                                                    |                                         |   |  |
|                                                                                                    |                   |                                                                                                    |                                         |   |  |
|                                                                                                    |                   |                                                                                                    |                                         |   |  |
|                                                                                                    |                   |                                                                                                    |                                         |   |  |
|                                                                                                    |                   |                                                                                                    |                                         |   |  |
|                                                                                                    |                   |                                                                                                    |                                         |   |  |
|                                                                                                    |                   |                                                                                                    |                                         |   |  |

4. I rullgardinsmenyn i When I press the power button (När jag trycker på strömbrytaren), finns några alternativ för att välja mellan, exempelvis Do nothing (Gör inget)/Sleep (Strömsparläge)/Hibernate (Viloläge)/Shut down (Stäng av), och du kan välja Sleep (Energisparläge)/Hibernate (Viloläge)/Shut down (Stäng av).

Save changes Cancel

| ← → ~ ↑ 🗃 > Centrol Panel > Hardware | Hardware and Sound > Power Options > System Settings                            |                                                                |  |  | 1 |
|--------------------------------------|---------------------------------------------------------------------------------|----------------------------------------------------------------|--|--|---|
| De                                   | fine power buttons and turn o                                                   | n password protection                                          |  |  |   |
| Chr                                  | ose the power settings that you want for<br>a apply to all of your power plans. | or your computer. The changes you make to the settings on this |  |  |   |
| 9                                    | Change settings that are currently unav                                         | aiable                                                         |  |  |   |
| Per                                  | ver and skep button settings                                                    |                                                                |  |  |   |
|                                      | When I press the power buttor:                                                  | Sieep v                                                        |  |  |   |
|                                      | When I press the sleep button:                                                  | Sleep<br>Hibernate<br>Shut down                                |  |  |   |
| Shu                                  | tdewn settings                                                                  | Const down                                                     |  |  |   |
|                                      | Turn on fast startup (recommender<br>This helps start your PC faster after sh   | 0<br>utdown. Restart isn't affected. <u>Learn More</u>         |  |  |   |
|                                      | Sleep<br>Show in Prover menu                                                    |                                                                |  |  |   |
|                                      | Hibernate<br>Show in Power menu,                                                |                                                                |  |  |   |
|                                      | Lock<br>Show in account picture menu.                                           |                                                                |  |  |   |
|                                      |                                                                                 |                                                                |  |  |   |
|                                      |                                                                                 |                                                                |  |  |   |

Save changes Cancel

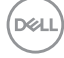
| ← → * ↑ W > Control Panel > Hardware and Sound > Power Options > System Settings                                | ~                                   | ð | Search Control Panel | P |
|----------------------------------------------------------------------------------------------------|-------------------------------------|---|----------------------|---|
| Define power buttons and turn on password protection                                                            |                                     |   |                      |   |
| Choose the power settings that you want for your computer. The change<br>page apply to all of your power plans. | is you make to the settings on this |   |                      |   |
| 69 Change settings that are currently unavailable                                                               |                                     |   |                      |   |
| Power and sleep button settings                                                                                 |                                     |   |                      |   |
| When I press the power buttore Sirep ~                                                                          | d                                   |   |                      |   |
| When I press the sleep button: Skeep ~                                                                          | 4                                   |   |                      |   |
| Shutdown settings Steep                                                                                         | · · · · · ·                         |   |                      |   |
| Turn on fast startup (recommended)<br>This balas start year PC faster after shartware. Restart ins't affartad   | al Learn More                       |   |                      |   |
| Steep                                                                                                    |                                     |   |                      |   |
| Show in Power menu.                                                                                             |                                     |   |                      |   |
| Show in Power menu.                                                                                             |                                     |   |                      |   |
| ⊡ tock                                                                                                    |                                     |   |                      |   |
| show in account picture menu.                                                                                   |                                     |   |                      |   |
|                                                                                                    |                                     |   |                      |   |
|                                                                                                    |                                     |   |                      |   |
|                                                                                                    |                                     |   |                      |   |

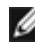

**OBS!** Välj inte **Do nothing (Gör inget)**, eftersom bildskärmens strömbrytare inte kan synkronisera med datorsystemets energiläge.

## Ansluta bilskärmen för DPBS för första gången

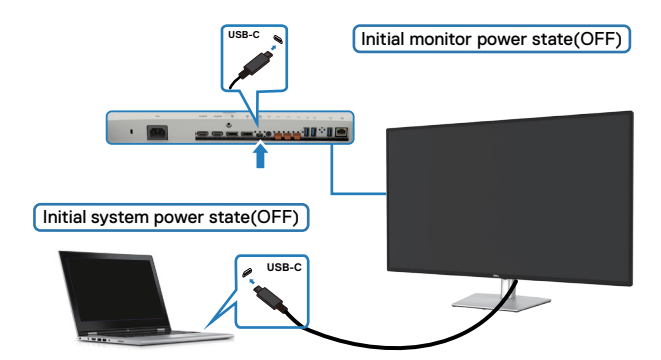

När DPBS-funktionen konfigureras första gången, följ dessa steg:

- 1. Navigera till Dell Power Button Sync i Bild-undermenyn och aktivera den.
- 2. Se till att både datorn och bildskärmen är avstängda.
- **3.** Anslut USB-C-kabeln från datorn till bildskärmen.
- 4. Tryck på strömbrytaren för att STARTA bildskärmen.
- **5.** Både bildskärmen och datorn STARTAS tillfälligt. Vänta en stund (ca 6 sekunder) tills både datorn och bildskärmen stängs AV.
- **6.** Tryck på bildskärmens eller datorns strömbrytare, både datorn och bildskärmen STARTAR. Datorsystemets strömstatus är synkroniserad med bildskärmens strömbrytare.
- OBS! När både bildskärmen och datorn är AVSTÄNGDA första gången bör du STARTA bildskärmen först, därefter ansluta USB-C-kabeln från datorn till bildskärmen.
- OBS! Du kan strömförsörja Dell-dator\*-plattformen med dess DCadapteruttag. Alternativt kan du strömförsörja Dell-dator\*-plattformen med skärmens USB-C-kabel via Power Delivery (PD). Ställ in USB-Claddning 🗇 90 W till På i avstängt läge.
- \* Kontrollera att Dell-datorn är kompatibel med DPBS.

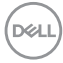

## Använda DPBS-funktionen

#### Vakna via USB-C-kabeln

När du ansluter USB-C-kabeln är bildskärmen/datortillståndet följande:

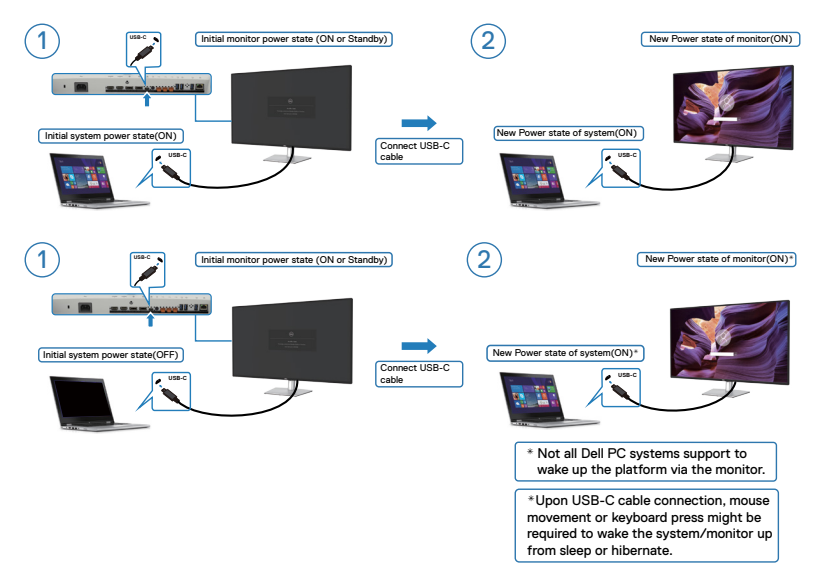

När du trycker på bildskärmens eller datorns strömbrytare, är både bildskärmens/ datorns status följande:

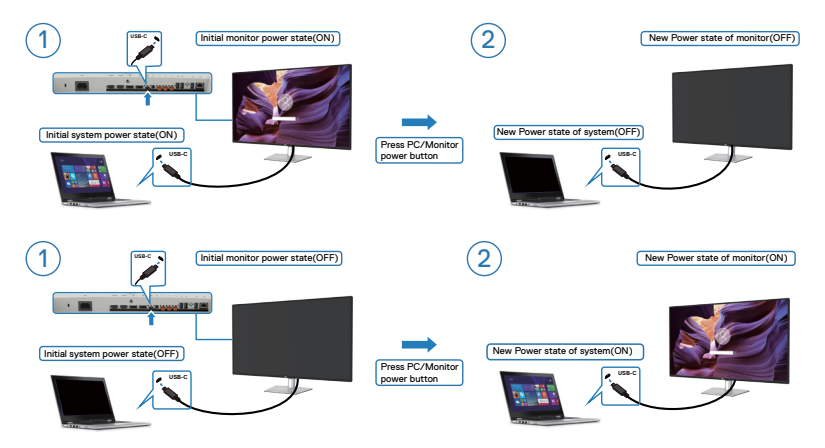

När både bildskärmens och datorns energiläge är PÅ, kommer skärmprompten att fråga om du vill stänga av datorn när du **trycker och håller bildskärmens strömbrytare intryckt i 4 sekunder**.

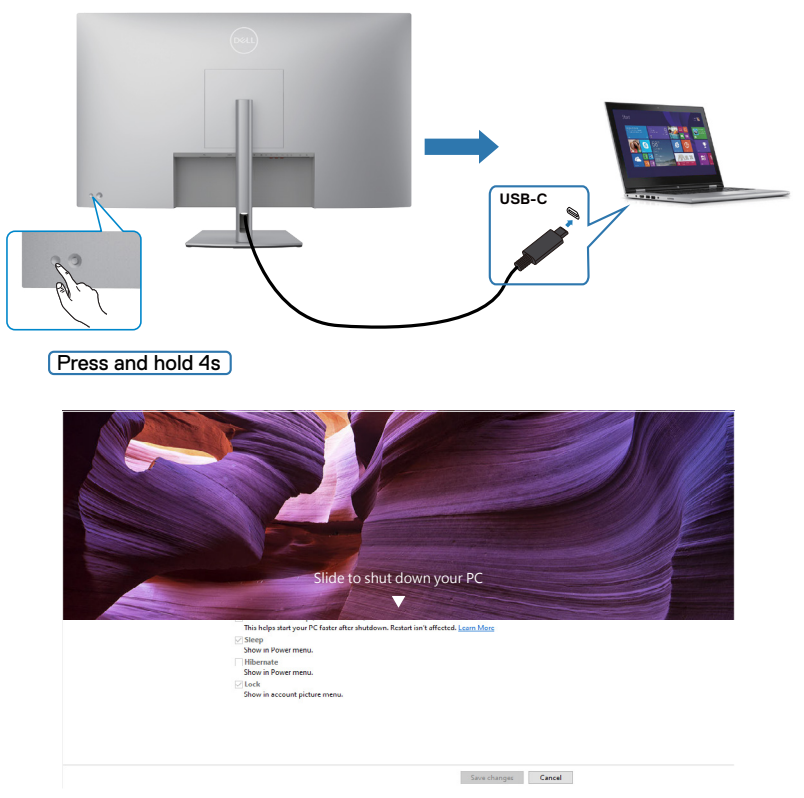

När både bildskärmens och datorns energiläge är PÅ, kommer datorn att stängas av när du **trycker och håller bildskärmens strömbrytare intryckt i 10 sekunder**.

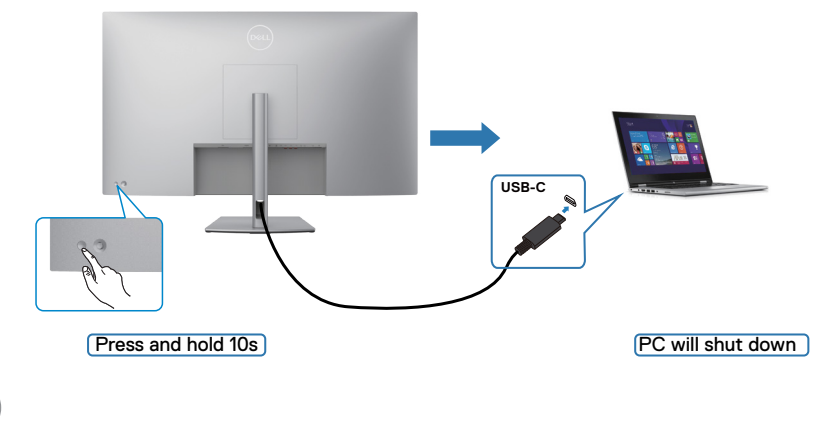

# Ansluta bildskärmen för USB-C

Dell-dator\*-plattformen har två USB-C-portar, så både bildskärm 1 och bildskärm 2 kan synkroniseras med datorn.

När datorn och två bildskärmar inledningsvis är i PÅ-läge, genom att trycka på bildskärm 1 eller bildskärm 2 stängs datorn, bildskärm 1 och bildskärm 2 AV.

\* Kontrollera att Dell-datorn är kompatibel med DPBS.

### 💋 OBS! DPBS stöds enbart med ⊵ ikon.

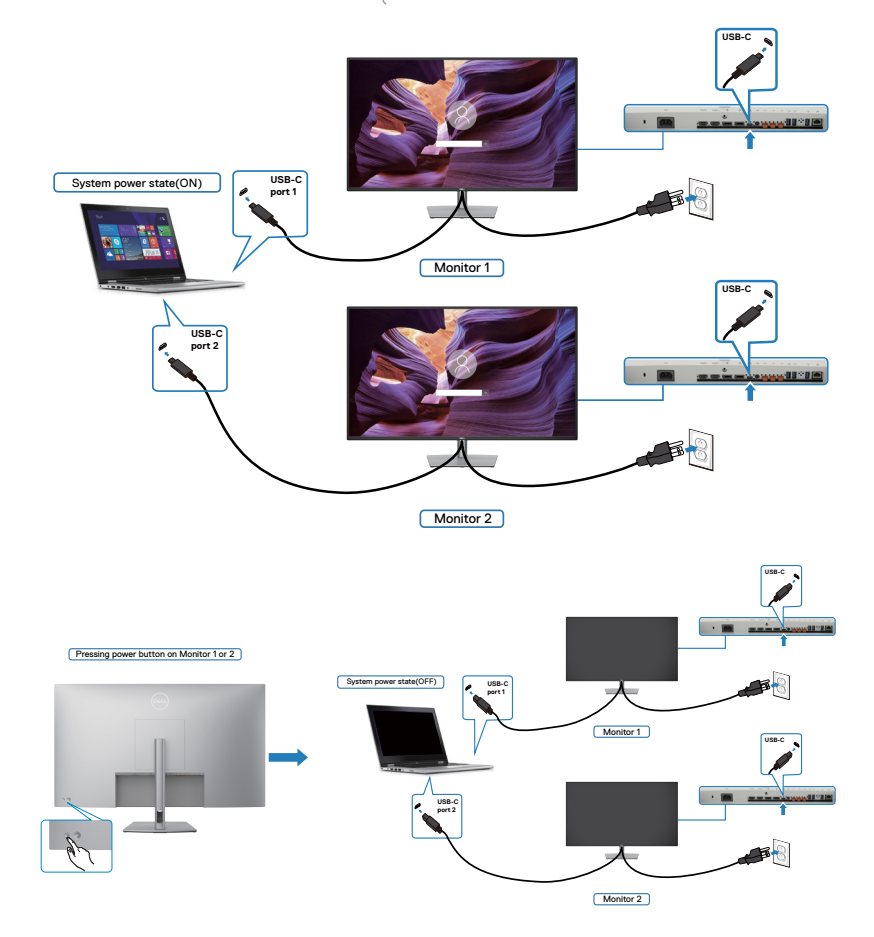

Ställ in **USB-C Charging** > 90 **W(USB-C-laddning** > 90 **W)** på PÅ i AV-läget. När datorn och två bildskärmar inledningsvis är i AV-läge, genom att trycka på bildskärm 1 eller bildskärm 2 stängs datorn, bildskärm 2 och bildskärm 2 PÅ.

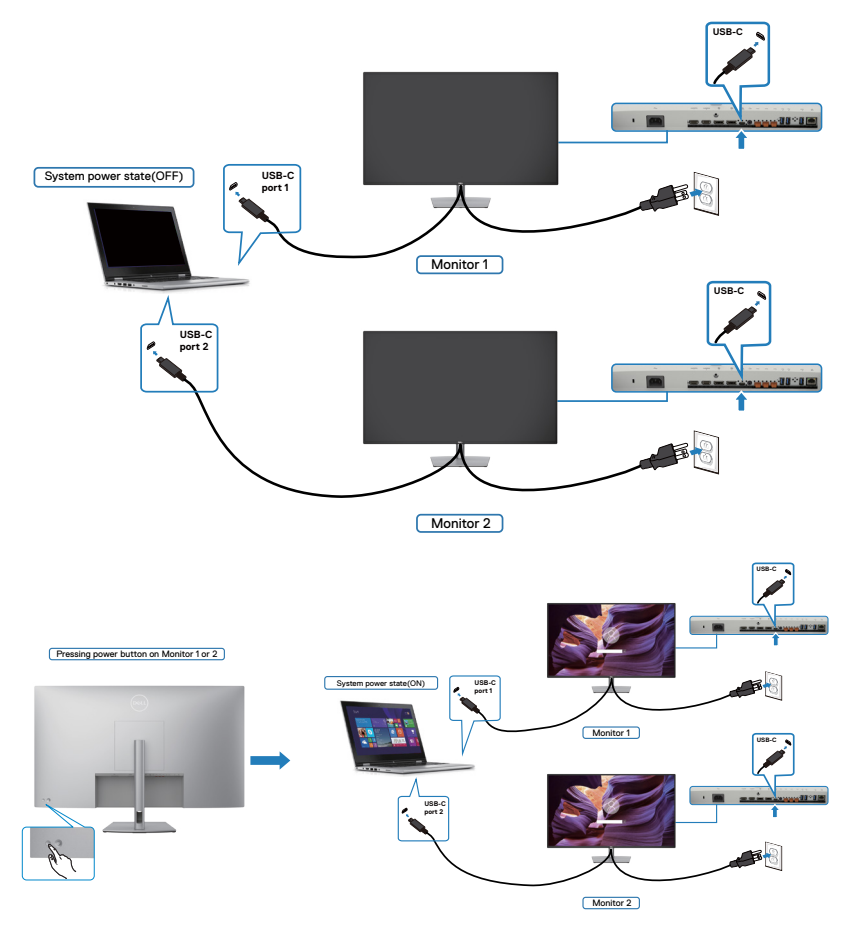

# Montera bildskärmens stativ

FÖRSIKTIGHET: För att undvika repor på skärmen när man flyttar stativet, ska bildskärmen placeras på en mjuk och ren yta.

OBS! Följande instruktioner gäller enbart för stativet som levererades med bildskärmen. Om du ansluter ett stativ som köpts från en annan tillverkare, följ monteringsanvisningarna som medföljer stativet.

#### Ta av stativet:

- 1. Placera bildskärmen på ett mjukt tyg eller dyna.
- 2. Tryck och håll stativets utlösningsknapp intryckt.
- 3. Lyft upp och ta av stativet från bildskärmen.

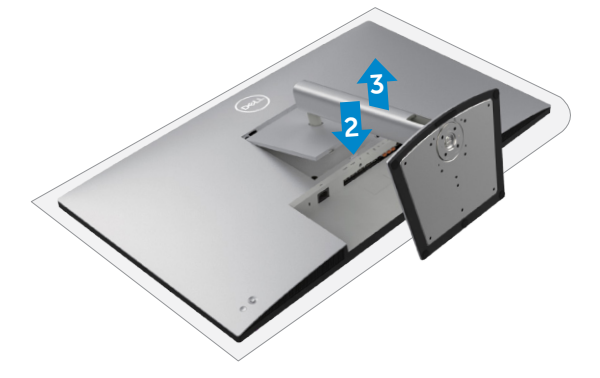

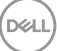

# Väggmontering (tillval)

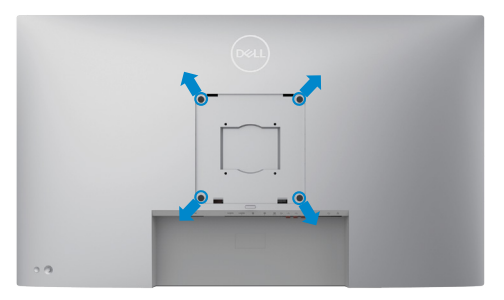

# OBS! Använd M6 x 35 mm (200 mm x 200 mm) eller M4 x 12 mm (100 mm x 100 mm) skruvar för att fästa bildskärmen på väggmonteringssatsen.

Se instruktionerna som medföljer den VESA-kompatibla väggmonteringssatsen.

- 1. Placera bildskärmen på ett mjukt tyg eller dyna på ett stabilt plant bord.
- 2. Ta bort stativet. För mer information, se Ta bort skärmens stativ.
- **3.** Använd en krysskruvmejsel för att ta bort de fyra skruvarna som håller plastskalet.
- 4. Sätt fast fästet från väggmonteringssatsen på bildskärmen.
- **5.** Montera skärmen på väggen. Mer information finns i dokumentationen som levereras med väggmonteringssatsen.
- OBS! Endast för användning med UL-, CSA- eller GS-märkt väggmonteringssats med minsta vikt/bärförmåga på 52,64 kg (116,05 lb.).

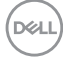

# Använda bildskärmen

# Starta bildskärmen

Tryck på 🔘 -knappen för att starta bildskärmen.

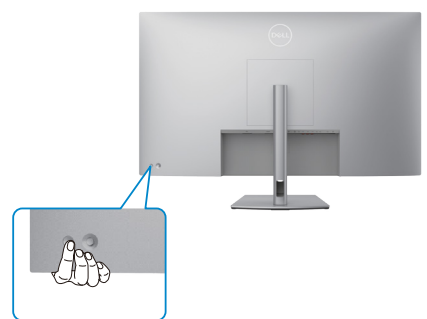

# Använda joystick-kontrollen

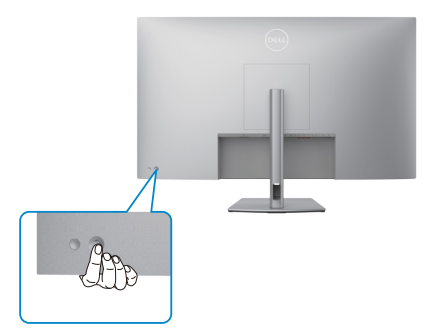

För att modifiera inställningarna för skärmmenyn (OSD) med joystick-kontrollen på baksidan av bildskärmen, gör följande:

- Tryck på joysticken för att öppna skärmmenyns Menu Launcher (Menystartprogram).
- **2.** Flytta joysticken uppåt/nedåt/mitten/vänster/höger för att växla mellan OSDmenyalternativen.

DEL

#### Joystick-funktioner

#### Funktion Beskrivning

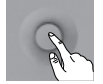

Tryck på joysticken för att öppna skärmmenyns Menu Launcher (Menystartprogram).

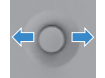

För navigering åt höger och vänster.

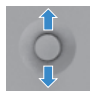

För navigering uppåt och nedåt.

# Använda Menu Launcher (Menystartprogram)

Tryck på joysticken för att öppna skärmmenyns Menu Launcher (Menystartprogram).

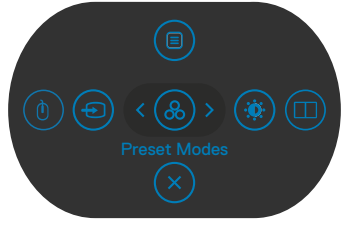

Menystartprogram

- Flytta joysticken Up (uppåt) för att öppna Main Menu (Huvudmeny).
- Flytta joysticken åt Left (vänster) eller Righ (höger) för att välja Shortcut Keys (kortkommandon).
- Flytta joysticken **Down (nedåt)** för att **Exit (avsluta)**.

### Detaljer i Menu Launcher (Menystartprogram)

Följande tabell beskriver ikonerna i Menu Launcher (Menystartprogram):

| lkon i Menu Launcher<br>(Menystartprogram)                            | Beskrivning                                                                                         |
|-----------------------------------------------------------------------|----------------------------------------------------------------------------------------------------|
| Image: Main Menu(Huvudmeny)                                           | Öppnar skärmmenyn (OSD)<br>Mer information finns i avsnittet <b>Använda huvudmenyn</b> .            |
| USB Switch<br>(Kortkommando 1)                                        | Välj att ändra mellan den överordnade USB-källan i PBP-<br>läge.                                    |
| Input Source<br>(Ingångskälla)<br>(Kortkommando 2)                    | Ställer in <b>Input Source (Ingångskälla)</b> .                                                     |
| Preset Modes<br>(Förinställningslägen)<br>(Kortkommando 3)            | Gör det möjligt att välja i en lista med <b>Preset</b><br>color modes (Förinställda färglägen).     |
| Brightness<br>(Ljusstyrka)/Contrast<br>(Kontrast)<br>(Kortkommando 4) | För direktåtkomst till skjutreglagen <b>Brightness</b><br><b>(Ljusstyrka)/Contrast (Kontrast)</b> . |
| PIP/PBP Mode<br>(Kortkommando 5)                                      | Använd den här knappen för att välja i en lista med <b>PIP/</b><br><b>PBP</b> .                     |
| Exit (Avsluta)                                                        | Avsluta skärmmenyns huvudmeny.                                                                      |

# Knapp på framsida

Använd knapparna på bildskärmens framsida för att justera bildinställningarna.

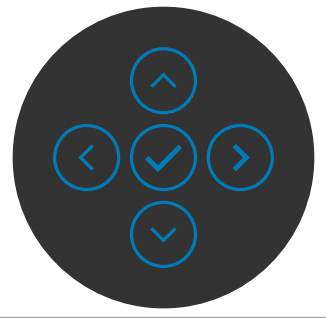

| Fra | msida           |                         | Beskrivning                                                                                                    |
|-----|-----------------|-------------------------|----------------------------------------------------------------------------------------------------|
| 1   | $\bigcirc$      | $\bigcirc$              | Använd knapparna <b>Up (Upp)</b> (öka) och <b>Down (Ned)</b><br>(minska) för att justera punkterna i skärmmenyn. |
|     | Up              | Down                    |                                                                                                    |
|     | (Upp)           | (Ned)                   |                                                                                                    |
| 2   | (               | $\overline{\mathbf{S}}$ | Använd knappen <b>Previous (Föregående)</b> för att gå tillbaka<br>till föregående sida.                         |
|     | Prev<br>(Föreg) | vious<br>ående)         |                                                                                                    |
| 3   |                 |                         | Använd knappen <b>Next (Nästa)</b> för att bekräfta ditt val.                                                    |
|     | Ne              | ext                     |                                                                                                    |
|     | (Nä             | sta)                    |                                                                                                    |
| 4   |                 | $\geq$                  | Använd knappen <b>Tick (Markera)</b> för att bekräfta ditt val.                                                  |
|     | Ti              | ck                      |                                                                                                    |
|     | (Mar            | kera)                   |                                                                                                    |

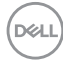

# Använda huvudmenyn

| lkon | Meny och<br>undermenyer     | Beskrivning                                                                                                    |  |  |  |  |  |
|------|-----------------------------|----------------------------------------------------------------------------------------------------|--|--|--|--|--|
|      | Brightness<br>(Ljusstyrka)/ | Aktiverar justeringen av Brightness (Ljusstyrka)/<br>Contrast (Kontrast).                                                                                                    |  |  |  |  |  |
|      | Contrast<br>(Kontrast)      | WitzSharp 43 Monitor         *       Buginess/Contrast         ©       reget         ©       Car         ©       Dagsty         ©       Dagsty         ©       Dagsty         ©       Dagsty         ©       Dagsty         ©       Audio         ©       Menu         ©       Cars         ©       Cars         ©       Cars         ©       Cars         ©       Cars         ©       Cars |  |  |  |  |  |
|      | Brightness<br>(Ljusstyrka)  | Justerar bakgrundsbelysningens luminans (mellan: 0 - 100).                                                                                                    |  |  |  |  |  |
|      |                             | Flytta joysticken <b>Up (uppåt)</b> för att öka ljusstyrkan.                                                                                                    |  |  |  |  |  |
|      |                             | Flytta joysticken <b>Down (nedåt)</b> för att minska<br>ljusstyrkan.                                                                                                    |  |  |  |  |  |
|      | Contrast<br>(Kontrast)      | Justera först <b>ljusstyrkan</b> och därefter <b>kontrasten</b> bara vid behov av ytterligare justering.                                                                                                    |  |  |  |  |  |
|      |                             | Flytta joysticken <b>Up (uppåt)</b> för att öka kontrasten, och flytta joysticken <b>Down (nedåt)</b> för att minska kontrasten 0 - 100).                                                                                                    |  |  |  |  |  |
|      |                             | Funktionen <b>Contrast (Kontrast)</b> justerar skillnaden mellan mörker och ljus på bildskärmens skärm.                                                                                                    |  |  |  |  |  |

| lkon | Meny och<br>undermenyer        | Beskrivning                      |                   |                         |
|------|--------------------------------|----------------------------------|-------------------|-------------------------|
| Ð    | Input Source<br>(Ingångskälla) | Väljer mellan ol<br>bildskärmen. | lika videoingång: | ar som är anslutna till |
|      |                                | (M) UltraSharp 43 Monitor        |                   |                         |
|      |                                | -<br>- Brightness/Contrast       |                   |                         |
|      |                                | <ul> <li>Input Source</li> </ul> |                   |                         |
|      |                                | 🕃 Color                          |                   |                         |
|      |                                | 🖵 Display                        |                   |                         |
|      |                                | PIP/PBP                          |                   |                         |
|      |                                | ф изв                            |                   |                         |
|      |                                | <]∜ Audio                        |                   |                         |
|      |                                | 🗐 Menu                           |                   |                         |
|      |                                | 습 Personalize                    |                   |                         |
|      |                                | II Others                        |                   |                         |
|      |                                |                                  |                   | < Exit                  |

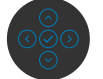

| USB-C < 90 W                      | Välj <b>USB-C 🐡 90 W</b> -ingång när du använder <b>USB-C</b><br>🔆 <b>90 W</b> -kontakten. Tryck på joystick-knappen för att<br>bekräfta valet. |
|-----------------------------------|----------------------------------------------------------------------------------------------------|
| DP 1                              | Välj <b>DP 1</b> -ingång när du använder <b>DP</b> -kontakten<br>(DisplayPort). Tryck på joystick-knappen för att bekräfta<br>valet.            |
| DP 2                              | Välj <b>DP 2</b> -ingång när du använder <b>DP</b> -kontakten<br>(DisplayPort). Tryck på joystick-knappen för att bekräfta<br>valet.            |
| HDMI 1                            | Välj <b>HDMI 1</b> -ingången när du använder <b>HDMI</b> -kontakten.<br>Tryck på joystick-knappen för att bekräfta valet.                       |
| HDMI 2                            | Välj <b>HDMI 2</b> -ingången när du använder <b>HDMI</b> -kontakten.<br>Tryck på joystick-knappen för att bekräfta valet.                       |
| Auto Select (Välj<br>automatiskt) | Ger dig möjlighet att söka efter tillgängliga ingångskällor.<br>Tryck på 🕑 för att välja funktionen.                                            |

| lkon | Meny och<br>undermenyer                                     | Beskrivning                                                                                                    |  |  |  |
|------|-------------------------------------------------------------|----------------------------------------------------------------------------------------------------|--|--|--|
|      | Auto Select for<br>USB-C (Välj<br>automatiskt för<br>USB-C) | <ul> <li>Tryck på   </li> <li>för att välja dessa funktioner:</li> <li>Prompt for Multiple Inputs (Fråga för Flera indata): visa alltid meddelandet Switch to USB-C Video Input (Ändra till USB-C-videoingång) för att användarens ska kunna välja att byta eller ej.</li> <li>Yes (Ja): Bildskärmen ändrar alltid till USB-C-video utan att fråga när USB-C är ansluten.</li> <li>No (Nej): Bildskärmen ändrar INTE automatiskt till USB-C-video från en annan tillgänglig ingång.</li> </ul> |  |  |  |
|      | Rename Inputs<br>(Byt namn på<br>ingångar)                  | Ger dig möjlighet att <b>Rename Inputs (Byta namn på ingångar)</b> .                                                                                                    |  |  |  |
|      | Reset Input<br>Source (Återställ<br>ingångskälla)           | Återställer alla inställningar under menyn <b>Input Source</b> (Ingångskälla) till standardinställningarna. Tryck på $\bigcirc$ för att välja funktionen.                                                                                                    |  |  |  |
|      | Color (Färg)                                                | Justerar färginställningsläget.                                                                                                    |  |  |  |

(Dell

| lkon | Meny och<br>undermenyer          | Beskrivning                                  |                                            |                                                         |
|------|----------------------------------|----------------------------------------------|--------------------------------------------|---------------------------------------------------------|
|      | Preset Modes<br>(Förinställning- | När du väljer Förir<br><b>Färgtemperatur</b> | nställda lägen ka<br>eller <b>Anpassac</b> | an du välja <b>Standard,</b><br><b>1 färg</b> i listan. |
|      | slägen)                          | (Mail) UltraSharp 43 Monitor                 |                                            |                                                         |
|      |                                  | 🔅 Brightness/Contrast                        |                                            |                                                         |
|      |                                  | Input Source                                 |                                            |                                                         |
|      |                                  | 🚯 Color                                      |                                            |                                                         |
|      |                                  | 🖵 Display                                    |                                            | ✓ Standard                                              |
|      |                                  | DIP/PBP                                      |                                            | Color Temp.                                             |
|      |                                  | ф usв                                        |                                            | Custom Color                                            |
|      |                                  | <]ł Audio                                    |                                            | , , , , , , , , , , , , , , , , , , ,                   |

- **Standard:** Ställa in Default Color (Standardfärg). Denna bildskärm använder en panel med lågt blått ljus, som certifierats av TÜV för att minska effekten av blått ljus och skapa en mer avkopplande och mindre stimulerande bild när man läser på skärmen.
- Color Temp. (Färgtemp.): Skärmen är varmare med en röd/gul ton med skjutreglaget inställt på 5 000K eller kallare med blå ton med skjutreglaget på 10 000K.
- Custom Color (Anpassad färg): Ger dig möjlighet att justera färginställningarna manuellt. Tryck på joystickens vänstra och högra knapp för att justera de röda, gröna och blå värdena och skapa ditt eget förinställda färgläge.

DEL

| lkon | Meny och<br>undermenyer                                | Beskrivning                                                                                                    |
|------|--------------------------------------------------------|----------------------------------------------------------------------------------------------------|
|      | Input Color<br>Format<br>(Format för<br>färginmatning) | <ul> <li>Ger dig möjlighet att ställa in videoinmatningsläget till:</li> <li><b>RGB:</b> Välj detta alternativ om bildskärmen är ansluten till en dator eller mediaspelare med stöd för RGB-utmatning.</li> <li><b>YCbCr:</b> Välj detta alternativ om din mediaspelare enbart stödjer YCbCr-utmatning.</li> </ul> |
|      |                                                        | WitraSharp 43 Monitor                                                                                                    |
|      | Reset Color<br>(Återställ färg)                        | Gör det möjligt att återställa bildskärmens färginställning<br>till fabriksinställningarna.<br>Tryck på 🕑 för att välja funktionen.                                                                                                    |

(Dell

| lkon   | Meny och<br>undermenyer                             | Beskrivning                                                                                                    |
|--------|-----------------------------------------------------|----------------------------------------------------------------------------------------------------|
| $\Box$ | Display (Skärm)                                     | Använd <b>Display</b> menu (Skärmmeny) för att justera bilden.                                                                                                    |
|        |                                                     | Image: Source 1         Image: Source 1         Image: Source |
|        | Aspect Ratio<br>(Höjd-bredd-<br>förhållande)        | Justerar bildförhållandet till <b>16:9, Auto Resize (Anpassa storlek), 4:3, 1:1</b> .                                                                                                    |
|        | Underskanning                                       | Välj <b>På</b> för att skala ner 2 % för att täcka information som saknas i panelens kant.                                                                                                    |
|        | Sharpness                                           | Gör att bilden blir skarpare eller mjukare.                                                                                                    |
|        | (Skärpa)                                            | Flytta joysticken uppåt och nedåt för att justera skärpan från "0" till "100".                                                                                                    |
|        | Response Time<br>(Svarstid)                         | Ger dig möjlighet att ställa in <b>Response Time (Svarstid)</b><br>till <b>Normal</b> eller <b>Fast (Snabb)</b> .                                                                                                    |
|        | USB-C<br>Prioritization<br>(USB-C-<br>prioritering) | Ger dig möjlighet att specificera prioriteringen för att<br>överföra data med hög upplösning (High Resolution)<br>eller hög hastighet (High Data Speed) när man använder<br>USB-C-port/DisplayPort.                                                                                                    |
|        | Dell Power<br>Button Sync (Dell<br>sinhronizacija   | Da biste mogli da kontrolišete stanje napajanja<br>računarskog sistema pomoću tastera za napajanje<br>monitora.                                                                                                    |
|        | tastera za<br>napajanje)                            | Omogućava vam da uključite ili isključite funkciju Dell<br>Power Button Sync (Dell sinhronizacija tastera za<br>napajanje).                                                                                                    |
|        |                                                     | <b>NAPOMENA:</b> Ova funkcija je podržana samo na<br>platformi Dell koja ima ugrađenu funkciju DPBS i podržana<br>je samo preko interfejsa USB-C.                                                                                                    |
| (D&LL) |                                                     |                                                                                                    |

| lkon | Meny och<br>undermenyer            | Beskrivning                                                                                                    |                                          |                                          |                          |            |          |
|------|------------------------------------|----------------------------------------------------------------------------------------------------|------------------------------------------|------------------------------------------|--------------------------|------------|----------|
|      | Reset Display<br>(Återställ skärm) | Återställer alla ins<br>(Skärmmeny) till<br>Tryck på ⊘ för at                                                                                                    | tällningar<br>standardin<br>tt välja fun | under <b>D</b><br>Iställning<br>Iktionen | <b>)isplay</b><br>garna. | menu       |          |
|      | PIP/PBP                            | Funktionen öppna<br>annan ingångskäl                                                                                                    | ar ett föns<br>la.                       | ster som                                 | n visar k                | oilden frå | in en    |
|      |                                    | UltraSharp 43 Monitor       **     Brightness/Contrast       ••     Input Source       ••     Display       ••     Display       ••     PP/PEP       ••     Menou       ••     Personalize       ••     Others | PIP/PEP Mode<br>Screen Partition (DP/L   | )<br>158-C) >                            | он<br>сн                 |            |          |
|      |                                    | Main Window                                                                                                    | Si                                       | ub-Wind                                  | dow (De                  | elfönster  | )        |
|      |                                    | (Huvudfönster)                                                                                                    | USB-C                                    | DP1                                      | DP 2                     | HDMI 1     | HDIM 2   |
|      |                                    | USB-C                                                                                                    | V                                        | V                                        | V                        | V          | V        |
|      |                                    | DP 1                                                                                                    | V                                        | V                                        | V                        | V          | V        |
|      |                                    | DP 2                                                                                                    | V                                        | V                                        | V                        | V          | V        |
|      |                                    |                                                                                                    | V                                        | V                                        | V                        | V          | V        |
|      |                                    | HDMI 2                                                                                                    | V                                        | V                                        | V                        | V          | V        |
|      |                                    | <b>OBS!</b> Bilderna ur                                                                                                    | nder PBP v                               | visas i m                                | nitten p                 | å skärme   | en, inte |

som helskärm.

(Dell

| lkon | Meny och<br>undermenyer | Beskrivning                |                       |
|------|-------------------------|----------------------------|-----------------------|
|      | PIP/PBP Mode            | Justerare PIP- eller PBP-l | äget (bild-i-bild).   |
|      | (PIP/PBP-läge)          | Funktionen kan inaktivera  | s genom att välja Av. |
|      |                         | ᇞ UltraSharp 43 Monitor    |                       |
|      |                         | 🔅 Brightness/Contrast      | ✓ 0#                  |
|      |                         | Input Source               |                       |
|      |                         | င္ယံ Color                 | B                     |
|      |                         | 다. Display                 | ш                     |
|      |                         | PIP/PBP PIP/PBP Mode       | ₽                     |
|      |                         | O USB Screen Partition (I  | DP/USB-C)             |
|      |                         | ⊂]( Audio                  | 8                     |
|      |                         | e Menu                     |                       |
|      |                         | ☆ Personalize              | ⊞                     |
|      |                         | E Others                   | <b>*</b>              |
|      |                         | PE                         | BP                    |
|      |                         |                            |                       |
|      |                         | Т                          | тт                    |
|      |                         | L                          |                       |

| lkon | Meny och<br>undermenyer | Beskrivning   |                                                                           |
|------|-------------------------|---------------|---------------------------------------------------------------------------|
|      | Skärmpartition          | Skärmpartitio | nslägen, ursprunglig timing:                                              |
|      | (DP/USB-C)              | Läge 1: 🔲     | 1 920 x 2 160 @ 60 Hz (x2)                                                |
|      |                         | Läge 2: ⊟     | 3 840 x 1 080 @ 60 Hz (x2)                                                |
|      |                         | Läge 3: 🎞     | 1 280 x 2 160 @ 60 Hz (x3)                                                |
|      |                         | Läge 4: 于     | Vänster: 1 920 x 1 080 @ 60 Hz (x2),<br>Höger: 1 920 x 2 160 @ 60 Hz (x1) |
|      |                         | Läge 5: 田     | Vänster: 1 920 x 2 160 @ 60 Hz (x1),<br>Höger: 1 920 x 1 080 @ 60 Hz (x2) |
|      |                         | Läge 6: 💾     | Upp: 3 840 x 1 080 @ 60 Hz (x1),<br>Ned: 1 920 x 1 080 @ 60 Hz (x2)       |
|      |                         | Läge 7: 🗖     | Upp: 1 920 x 1 080 @ 60 Hz (x2),<br>Ned: 3 840 x 1 080 @ 60 Hz (x1)       |
|      |                         | Läge 8: 田     | 1 920 x 1 080 @ 60 Hz (x4)                                                |
|      |                         | DP skärmpart  |                                                                           |

#### DP skärmpartition (DP/USB-C\*)

| Skärmpartition (IMST) | All Windows ursprunglig timing |
|-----------------------|--------------------------------|
| lägen                 | som kan stödjas                |
|                       | Ja**                           |
|                       |                                |

#### OBS!

\* När USB-C 1-porten används som uppströmsport och skärmpartition är aktiverad kommer "USB-C-prioritering" att vara nedtonad. Data- och nätverkshastigheterna via USB-C 1 kommer att minska. För att få optimala skärm-, data- och nätverkshastigheter när du aktiverar skärmpartition rekommenderas du att använda DisplayPort som videoingång och USB-C (endast data) som uppströmsport. \*\* Om kapaciteten och bandbredden hos systemets grafikkort är tillräcklig kan skärmen nå upp till högst 4 ursprungliga timing-lägen för aktiva partitionsfönster, beroende på vilket skärmpartitionsläge som valts. Om kapaciteten och bandbredden hos systemets grafikkort inte är tillräcklig kan det hända att vissa av partitionsfönstren inte når sin ursprungliga timing eller inte tänds. Kontrollera systemets grafikkortskapacitet.

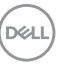

| lkon | Meny och<br>undermenyer              | Beskrivning                                                                                                    |
|------|--------------------------------------|----------------------------------------------------------------------------------------------------|
|      | PIP/PBP (Sub)<br>(PIP/PBP (del))     | Välj mellan olika videosignaler som kan vara anslutna till<br>din bildskärm för PBP-delfönstret. Tryck på ⊘-knappen<br>för att välja källsignal för PBP-delfönster. |
|      |                                      | (m) UltraSharp 43 Monitor                                                                                                    |
|      |                                      | Binghtness/Contrast     PIP/PEP Mode                                                                                                    |
|      |                                      | PIP/P8P (Sub)     ✓ US8-C € 90W                                                                                                    |
|      |                                      | Color     Window? Source     DP 1       Deter     Window? Source     DD 2                                                                                           |
|      |                                      |                                                                                                    |
|      |                                      | USB Window4 Source HDMI 2                                                                                                    |
|      |                                      | CI Audio USB Switch                                                                                                    |
|      |                                      | 🔁 Menu Video Swap                                                                                                    |
|      |                                      | ☆ Personalize                                                                                                    |
|      |                                      | (E) Others                                                                                                    |
|      | Window 1 Source<br>(Fönster 1-källa) | Välj källa för fönster 1                                                                                                    |
|      | Window 2 Source<br>(Fönster 2-källa) | Välj källa för fönster 2                                                                                                    |
|      | Window 3 Source<br>(Fönster 3-källa) | Välj källa för fönster 3                                                                                                    |
|      | Window 4 Source<br>(Fönster 4-källa) | Välj källa för fönster 4                                                                                                    |
|      | USB Switch<br>(USB-switch)           | Välj att ändra mellan den överordnade USB-källan i PBP-<br>läge. Flytta joysticken för att ändra mellan överordnade<br>USB-källor i PBP-läge.                       |
|      | Video Swap<br>(Videobyte)            | Välj att byta videor mellan huvudfönster och delfönster i PBP-läge. Flytta joysticken för att byta huvudfönster och delfönster.                                     |

| lkon | Meny och<br>undermenyer       | Beskrivning                                                                                                    |
|------|-------------------------------|----------------------------------------------------------------------------------------------------|
| Ù    | USB                           | Ger dig möjlighet att ställa in den överordnade USB-<br>porten för DP-ingångssignaler, så att bildskärmens<br>underordnade USB-port (t.ex. tangentbord och mus)<br>kan användas av de nuvarande ingångssignalerna när du<br>ansluter en dator till någon av de överordnade portarna.<br>När du bara använder en överordnad port, är den<br>anslutna överordnade porten aktiv.                                                                                                    |
|      |                               | With results production result         Imput Source         Coor         Deploy         Deploy </td |
|      |                               | <b>OBS!</b> För att förhindra att data skadas eller försvinner<br>måste du kontrollera att ingen USB-lagringsenhet<br>används på datorn som är ansluten till bildskärmens<br>överordnade USB-port innan du ändrar de överordnade<br>USB-portarna.                                                                                                    |
|      | Visa KVM<br>inställningsguide | Välj det här alternativet och följ stegen om du vill ansluta<br>flera datorer till skärmen och använda en uppsättning<br>tangentbord och mus.                                                                                                    |

(Dell

| lkon       | Meny och<br>undermenyer         | Beskrivning                                                                                                    |
|------------|---------------------------------|----------------------------------------------------------------------------------------------------|
| <b>□</b> » | Audio (Ljud)                    | Image: Sources         Imply Sources         Imply Sources <t< th=""></t<> |
|            | Volume (Volym)                  | Ger dig möjlighet att ställa in volymnivån på ljudutgången<br>för hörlurar.                                                                                                    |
|            |                                 | Använd joysticken för att justera volymnivån från 0 till<br>100.                                                                                                    |
|            | Audio Source<br>(Ljudkälla)     | Här kan du ställa in ljudkällan från huvudfönster 1, fönster<br>2, fönster 3 eller fönster 4.                                                                                                    |
|            | Speaker<br>(Högtalare)          | Välj högtalarfunktion <b>On (På)</b> eller <b>Off (Av)</b> .                                                                                                    |
|            | Reset Audio<br>(Återställ ljud) | Återställer alla inställningar under menyn <b>Audio (Ljud)</b> till standardinställningarna.                                                                                                    |

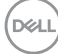

| lkon | Meny och<br>undermenyer       | Beskrivning                                                                                                    |
|------|-------------------------------|----------------------------------------------------------------------------------------------------|
| Ξ    | Menu<br>(Meny)                | Välj detta alternativ för att justera OSD-menyns<br>inställningar, t.ex. OSD-menyns språk, hur länge menyn<br>blir kvar på skärmen osv.                                                                                                    |
|      |                               | 阙 UltraSharp 43 Monitor                                                                                                    |
|      |                               | Imputationary/Contrast         Imputationary/Contrast         Imputationary/Contr |
|      | Language (Språk)              | Ställ in skämmenyn på ett av åtta språk.                                                                                                    |
|      |                               | (Engelska, spanska, franka, tyska, brasiliansk portugisiska,<br>ryska, förenklad kinesiska eller japanska).                                                                                                    |
|      | Transparency<br>(Transparens) | Välj detta alternativ för att ändra menys genomskinlighet<br>genom att flytta joysticken uppåt eller nedåt (mellan: 0 -<br>100).                                                                                                    |
|      | Timer                         | OSD Hold Time (Skärmmenyns spärrtid): Ställer in<br>hur länge OSD-menyn skall förbli aktiv när man har tryckt<br>på en knapp.<br>Flytta joysticken för att justera skjutreglaget i ökningar om<br>1 sekund, från 5 till 60 sekunder.                                                                                                    |

Dell

| IKON | Meny och<br>undermenyer        | Beskrivning                                                                                                    |
|------|--------------------------------|----------------------------------------------------------------------------------------------------|
|      | Lock (Lås)                     | Med kontrollknapparna på bildskärmen låsta kan du<br>förhindra att obehöriga personer kan komma åt reglagen.<br>Det hindrar också oavsiktlig aktivering av inställning på<br>flera skärmar sida vid sida. |
|      |                                | (m) UltraSharp 43 Monitor                                                                                                    |
|      |                                | * Brightness/Contrast                                                                                                    |
|      |                                | © Color                                                                                                    |
|      |                                | Language Utanguage Utanguage V Menu Buttons Transparency                                                                                                    |
|      |                                | PIP/PBP Power Button Timer                                                                                                    |
|      |                                | 0 USB Menu + Power Buttons<br>∠ock<br>⊂(1 Audio Disable                                                                                                    |
|      |                                | Reset Menu                                                                                                    |
|      |                                | ប្តំ Personalize                                                                                                    |
|      |                                | (j) Others                                                                                                    |
|      |                                |                                                                                                    |
|      |                                | <ul> <li>Menu Buttons (Menyknappar): Genom skärmmenyn<br/>för att låsa menyknapparna.</li> </ul>                                                                                                    |
|      |                                | <ul> <li>Power Button (Strömbrytare): Genom skärmmenyn<br/>för att låsa strömbrytaren.</li> </ul>                                                                                                    |
|      |                                | <ul> <li>Menu + Power Buttons (Meny + strömbrytare)</li> <li>Genom skärmmenyn för att låsa alla meny- och<br/>strömbrytare.</li> </ul>                                                                    |
|      |                                | <ul> <li>Disable (Inaktivera): Flytta joysticken åt vänster och<br/>håll kvar i 4 sekunder.</li> </ul>                                                                                                    |
|      | Reset Menu<br>(Återställ meny) | Återställer alla inställningar under <b>återställningsmenyn</b><br>till standardinställningarna.                                                                                                    |
|      |                                | Tryck på 🕑 för att välja funktionen.                                                                                                    |

| lkon | Meny och<br>undermenyer                                       | Beskrivning                                                                                    |                                                                                    |                       |                                                                                                    |    |
|------|---------------------------------------------------------------|------------------------------------------------------------------------------------------------|------------------------------------------------------------------------------------|-----------------------|----------------------------------------------------------------------------------------------------|----|
| 57   | Personalize                                                   | 📖 UltraSharp 43 Monitor                                                                        |                                                                                    |                       |                                                                                                    |    |
|      | (                                                             | Binghinness/Contrast     Imput Source     Color     Display     Display     PIP/FBIP     O USB |                                                                                    |                       | USB Switch<br>Input Source<br>Preast Modes<br>Brightness/Contrast<br>PrP/PPB Mode<br>On In On Mode |    |
|      |                                                               | Cit Audo<br>Menu<br>Personalites<br>Others                                                     | USB-C Charging & 90W<br>Other USB Charging<br>Fest Wakeup<br>Reset Personalization | >                     | Off in Off Mode g?<br>Off in Standby Mode g?<br>Off g?<br>< Exit                                   |    |
|      | Shortcut key 1<br>(Kortkommando 1)                            |                                                                                                |                                                                                    |                       |                                                                                                    |    |
|      | Shortcut key 2<br>(Kortkommando 2)                            | Välj mellan förins                                                                             | tällda lägen, <b>lju</b>                                                           | usst                  | yrka/kontrast,                                                                                     |    |
|      | Shortcut key 3<br>(Kortkommando 3)                            | omkoppling, vi                                                                                 | ildformat, PII<br>deoväxling, vo<br>tion (DB/USI                                   | P/PI<br>olym          | BP-läge, USB-<br>n, bildinformation                                                                |    |
|      | Shortcut key 4<br>(Kortkommando 4)                            | kortkommando.                                                                                  |                                                                                    | в-с,                  | Somett                                                                                             |    |
|      | Shortcut key 5<br>(Kortkommando 5)                            |                                                                                                |                                                                                    |                       |                                                                                                    |    |
|      | Power Button<br>LED<br>(Strömbrytarind-<br>ikator)            | Ger dig möjlighet<br>energi.                                                                   | att ställa in ef                                                                   | fekti                 | indikatorn för att spa                                                                             | ra |
|      | USB-C Charging<br>$\Rightarrow$ 90W (USB-C-<br>laddning 90 W) | Ger dig möjlighet<br>Charging 😓 90<br>är avstängd.                                             | : att aktivera el<br>I <b>W</b> -laddningsfu                                       | ller ir<br>unkti      | naktivera <b>USB-C</b><br>Ionen när bildskärmer                                                    | ſ  |
|      |                                                               | <b>OBS!</b> När funkti<br>bärbara dator elle<br>även när bildskär                              | onen är aktive<br>er mobilenhete<br>men är avstän                                  | rad k<br>r gei<br>gd. | kan du ladda din<br>nom USB-C-kabeln                                                               |    |

| lkon       | Meny och<br>undermenyer                       | Beskrivning                                                       |                                         |                                             |     |
|------------|-----------------------------------------------|-------------------------------------------------------------------|-----------------------------------------|---------------------------------------------|-----|
|            | Other USB<br>Charging (Annan<br>USB-laddning) | Ger dig möjlighet a<br>USB-C Charging<br>vänteläge.               | att aktivera eller<br>I-funktionen när  | inaktivera <b>Other</b><br>bildskärmen är i |     |
|            |                                               | <b>OBS!</b> När funktion<br>mobiltelefon genor<br>är i vänteläge. | nen är aktiverad<br>m USB-A-kabelr      | kan du ladda din<br>1 även när bildskärn    | nen |
|            | Fast Wakeup                                   | Skynda på återstä                                                 | llningstiden från                       | strömsparläge.                              |     |
|            | Reset (Återställ)<br>Personalization          | Återställer alla inst<br>(Anpassa) till de t                      | ällningar under r<br>förinställda fabri | menyn <b>Personalize</b><br>ksvärdena.      | )   |
|            | (Anpassning)                                  | Tryck på 🕑 för att                                                | : välja funktionei                      | า.                                          |     |
| <b>1</b> † | Others (Övrigt)                               | Väj detta alternativ<br>inställningar, exem                       | / för att justera<br>pelvis             | skärmmenyns                                 |     |
|            |                                               | DDC/CI, LCD-kor                                                   | nditionering osv.                       |                                             |     |
|            |                                               | OW UltraSharp 43 Monitor                                          |                                         |                                             |     |
|            |                                               | ) Brightness/Contrast<br>モ) Input Source                          |                                         | Select $\checkmark$                         |     |
|            |                                               | 6. Color                                                          |                                         | > On                                        |     |
|            |                                               | 🖵 Display                                                         |                                         | > Off                                       |     |
|            |                                               | D PIP/PBP                                                         |                                         | 12T105                                      |     |
|            |                                               | U USB<br>⊂]∦ Audio                                                |                                         | CN073K0                                     |     |
|            |                                               | Menu                                                              |                                         | Select 🗸                                    |     |
|            |                                               |                                                                   |                                         |                                             |     |

| $\bigcirc$ |
|------------|
| $\odot$    |
| $\odot$    |

| HDMI CEC | Här kan du slå på eller stänga av HDMI CEC-funktionen .        |
|----------|----------------------------------------------------------------|
|          | Du kan aktivera den här funktionen genom att välja <b>På</b> . |

| ע ר<br>ע | leny och<br>ndermenyer           | Beskrivning                                                                        |                         |  |  |
|----------|----------------------------------|------------------------------------------------------------------------------------|-------------------------|--|--|
| D<br>ir  | isplay Info (Visa<br>nformation) | Visar bildskärmens aktuella inställningar.<br>Tryck på 🕑 för att välja funktionen. |                         |  |  |
|          |                                  | UltraSharp 43 Monitor                                                              |                         |  |  |
|          |                                  | Input Source:<br>Resolution:                                                       | HDMI 1<br>1080p 24 -bit |  |  |
|          |                                  | Input Capability:                                                                  | USB-C 씆90W              |  |  |
|          |                                  |                                                                                    |                         |  |  |
|          |                                  |                                                                                    |                         |  |  |
|          |                                  | Stream Info:                                                                       |                         |  |  |
|          |                                  | USB Upstream:                                                                      |                         |  |  |
|          |                                  | Model:                                                                             | U4323QE                 |  |  |
|          |                                  | Firmware:                                                                          |                         |  |  |
|          |                                  | Oraniza Tara                                                                       |                         |  |  |

**DDC/CI** (Display Data Channel/Command Interface) gör det möjligt att justera bildskärmens parametrar (ljusstyrka, färgbalans osv.) via programvaran på datorn. Funktionen kan inaktiveras genom att välja **Off (Av)**. Aktivera denna funktion för bästa användarupplevelse och optimal prestanda för bildskärmen.

| <b>6</b> 54 | UltraSharp 43 Monitor |  |
|-------------|-----------------------|--|
|             | Brightness/Contrast   |  |
|             | Input Source          |  |
|             |                       |  |
| Ð           | Display               |  |
|             | PIP/PBP               |  |
|             | USB                   |  |
|             | Audio                 |  |
|             | Menu                  |  |
|             | Personalize           |  |
|             |                       |  |
|             |                       |  |
|             |                       |  |

DEL

| lkon | Meny och<br>undermenyer                      | Beskrivning                                                                                                    |
|------|----------------------------------------------|----------------------------------------------------------------------------------------------------|
|      | LCD Conditioning<br>(LCD-<br>konditionering) | Bidrar till att förhindra bildkvarhållning. Beroende<br>på graden av bildkvarhållning, kan det ta lite tid för<br>programmet att köra. Funktionen kan aktiveras genom att<br>välja <b>On (På)</b> .      |
|      |                                              | UltraSharp 43 Monitor                                                                                                    |
|      |                                              |                                                                                                    |
|      | Firmware (Fast<br>program)                   | Visar bildskärmen <b>firmware</b> -version.                                                                                                    |
|      | Service Tag (Ser-<br>viceetikett)            | Visar <b>serviceetiketten</b> . Serviceetiketten är en unik<br>alfanumerisk identitetskod som gör det möjligt för Dell<br>att identifiera produktspecifikationerna och komma åt<br>garantiinformationen. |
|      |                                              | <b>OBS!</b> Serviceetiketten är även tryckt på en etikett på baksidan av skalet.                                                                                                    |
|      | Självdiagnostik                              | Använd detta alternativ för att köra den inbyggda<br>diagnostiken, se <b>Built-in Diagnostics (Inbyggd</b><br><b>diagnostik)</b> .                                                                       |
|      | Reset Others<br>(Återställ Övrigt)           | Återställer alla inställningar under menyn <b>Others</b><br>(Övrigt) till standardinställningarna.                                                                                                    |

Tryck på 🕑 för att välja funktionen.

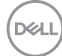

| kon | Meny och<br>undermenyer                      | Beskrivning                                                                                                    |                                                                                                    |  |  |  |
|-----|----------------------------------------------|----------------------------------------------------------------------------------------------------|----------------------------------------------------------------------------------------------------|--|--|--|
|     | Factory Reset<br>(Fabriksåter-<br>ställning) | Återställer alla förinställningsvärden till<br>fabriksinställningarna. Dessa är även inställningarna för<br><b>ENERGY STAR®</b> -test.                                                                                            |                                                                                                    |  |  |  |
|     |                                              | W UltraSharp 43 Monitor                                                                                                    |                                                                                                    |  |  |  |
|     |                                              | *     Breythrees/Contrast       •     Input Source       •     Coor       •     Baptay       •     Pip/PGP       •     USB       •     Audio       •     Menu       •     Personalize       •     Personalize       •     Cotters | Daplay Info<br>DDC/CI<br>HDMI CEC<br>LCD Conditioning<br>Primaze<br>Service Tag<br>Service Tag<br>Resol Others<br>Resol Others |  |  |  |

(Dell

## Använda skärmmenyns låsfunktion

Du kan låsa framsidan kontrollknappar för att förhindra åtkomst till skärmmenyn och/ eller strömbrytaren.

### Använd Lock Menu (Låsmeny) för att låsa knapparna.

1. Välj något av följande alternativ:

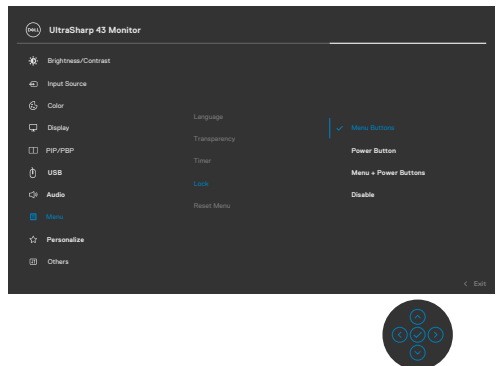

Följande meddelande visas.

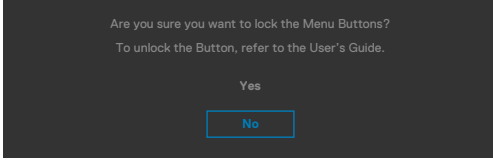

2. Välj Yes (Ja) för att låsa knapparna. En låsikon visas om du trycker på en kontrollknapp när den är låst

### Använd joysticken för att låsa knapparna.

Tryck på joystickens vänstra riktningsknapp i fyra (4) sekunder, en meny öppnas på skärmen.

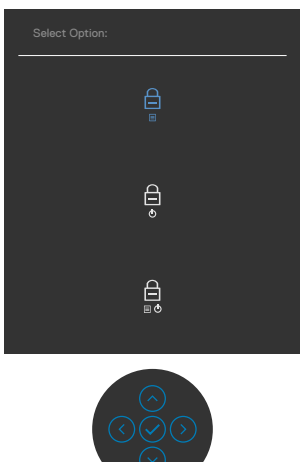

Välj något av följande alternativ:

| Alternativ |                                                                | Beskrivning                                                                                                    |  |
|------------|----------------------------------------------------------------|----------------------------------------------------------------------------------------------------|--|
| 1          |                                                                | Välj detta alternativ för att låsa<br>skärmmenyfunktionen.                                                                                 |  |
|            | Menu Button Lock<br>(Menyknapplås)                             |                                                                                                    |  |
| 2          | Ē                                                              | Använd detta alternativ för att låsa strömbrytaren.<br>Det hindrar att användaren oavsiktligt stänger av<br>bildskärmen med strömbrytaren. |  |
|            | Power Button Lock<br>(Strömbrytarlås)                          |                                                                                                    |  |
| 3          |                                                                | Använd detta alternativ för att låsa bildskärmens<br>skärmmeny och strömbrytare.                                                           |  |
|            | Menu and Power Button<br>Lock (Lås för meny och<br>strömknapp) |                                                                                                    |  |

### Låsa upp knapparna.

Tryck på vänstra riktningsknappenpå joysticken i fyra (4) sekunder, en meny öppnas på skärmen. Följande tabell beskriver alternativen för att låsa upp framsidans kontrollknappar.

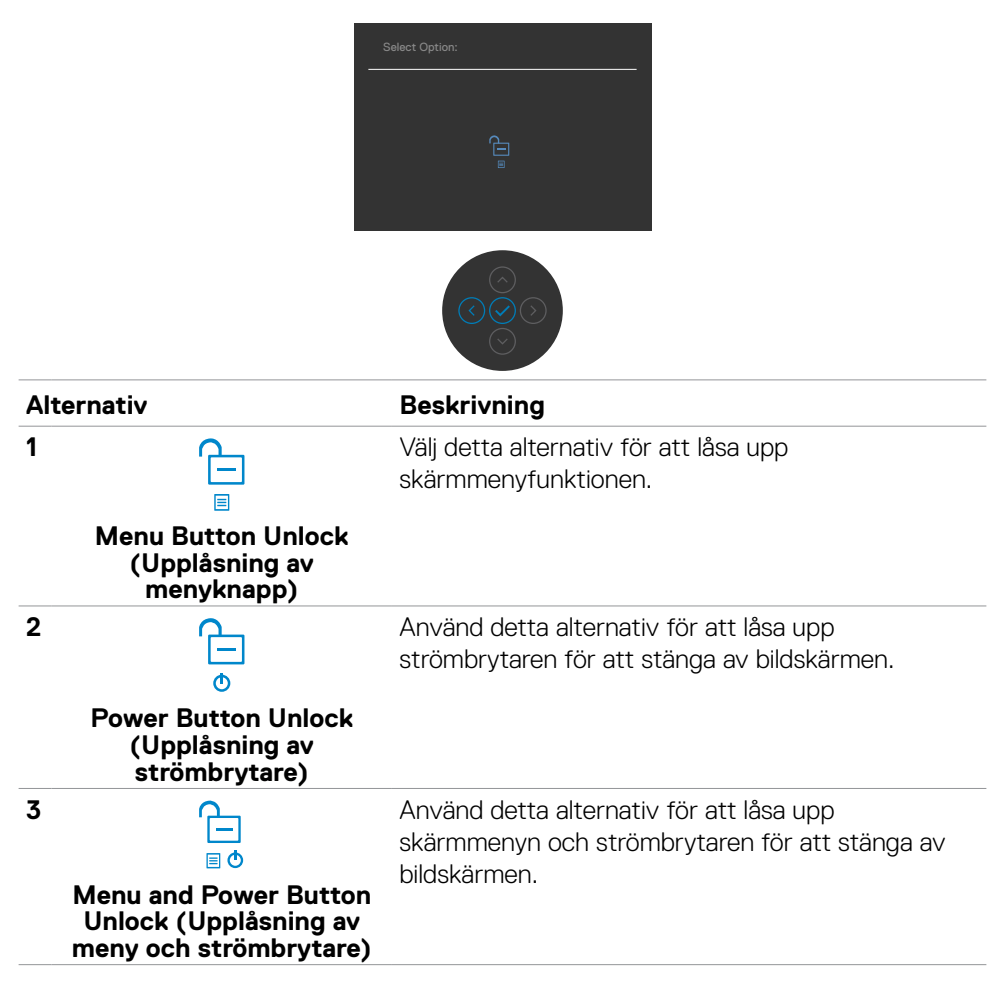

## Initial Setup (Första installationen)

Välj skärmmenyalternativ under **Factory Reset (Fabriksåterställning)** i funktionen Other (Övrigt), följande meddelande visas:

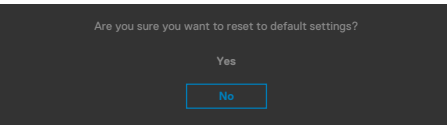

När du väljer "**Yes**" **(Ja)** för att återställa standardinställningarna visas följande meddelande:

| Dett UltraSharp 43 Monitor                        |
|---------------------------------------------------|
| Select 'Yes' to enable the following function(s): |
| <ul> <li>Always on USB-C Charging.</li> </ul>     |
| Other USB Charging                                |
| Yes<br>No                                         |
| When 'Yes' is selected, power consumption         |
| will increase. When 'No' is selected,             |
| It will comply with ENERGY STAR requirements.     |
| Individual settings can be changed in the Menu.   |

## Skärmmenyns varningsmeddelanden

När bildskärmen inte stödjer ett speciellt upplösningsläge visas följande meddelande:

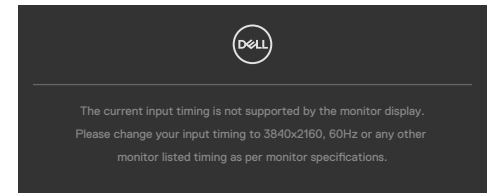

Detta betyder att bildskärmen inte kan synkronisera med signalen som kommer från datorn. Se **Monitor Specifications (Bildskärmsspecifikationer)**för de horisontella och vertikala frekvensområden som är adresserbara av denna bildskärm. Rekommenderat läge är **3 840 x 2 160**.

Innan DDC/CI-funktionen inaktiveras, visas följande meddelande:

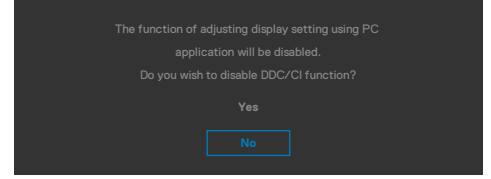

När bildskärmen övergår till Standby Mode (Vänteläge), visas följande meddelande:

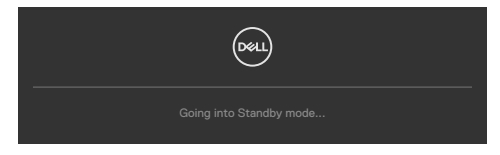

Aktivera datorn och bildskärmen för att få åtkomst till skärmmenyn.

Om man trycker på någon annan knapp än strömknappen, visas följande meddelanden på den valda inmatningen:

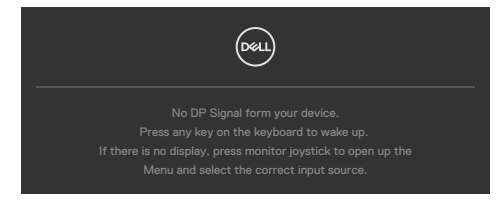

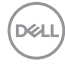
Ett meddelande visas när kabeln som stödjer alternativt DP-läge är ansluten till bildskärmen under följande förhållanden:

- När Auto Select for USB-C (Välj automatiskt för USB-C) är inställd på Prompt for Multiple Inputs (Fråga för flera ingångar).
- När USB-C-kabeln är ansluten till bildskärmen.

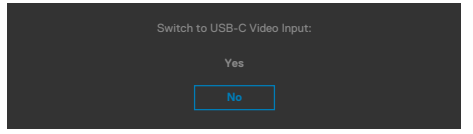

Om bildskärmen är ansluten med två eller flera portar, och **Auto (Automatisk)** för Input Source (Ingångskälla) har valts, vänder den sig till nästa port med signalen.

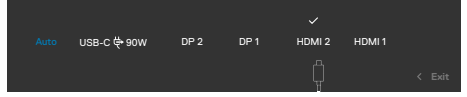

Välj skärmmenyalternativ för **On in Standby Mode (På i vänteläge)** i funktionen Personalize (Anpassa), så visas följande meddelande:

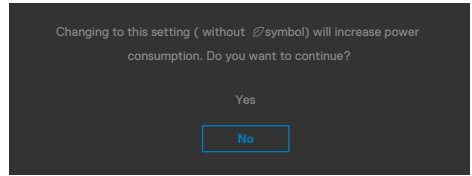

Om man justerar ljusstyrkenivån över standardnivån över 75 %), så visas följande meddelande:

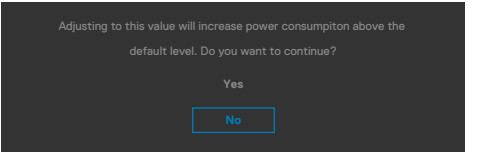

- När man väljer "Yes" (Ja), visas energimeddelandet bara en gång.
- När man väljer "No" (Nej) visas energimeddelandet i popup igen.
- Energivarningsmeddelandet visas bara igen när användaren gör en fabriksåterställning från skärmmenyn.

DEL

När skärmen aktiverar funktionen skärmpartition, visas följande meddelande:

 När användaren väljer "Ja" kommer objektet USB-C-prioritering att ställas in på Hög upplösning.

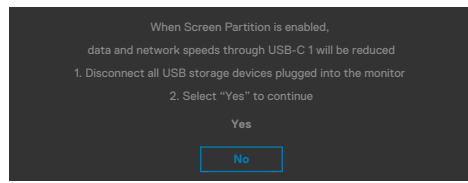

Om man väljer DP 1-, DP 2-, HDMI 1-, HDMI 2- eller USB-C-ingång och motsvarande kabel inte är ansluten, visas en flytande dialogruta (se nedan).

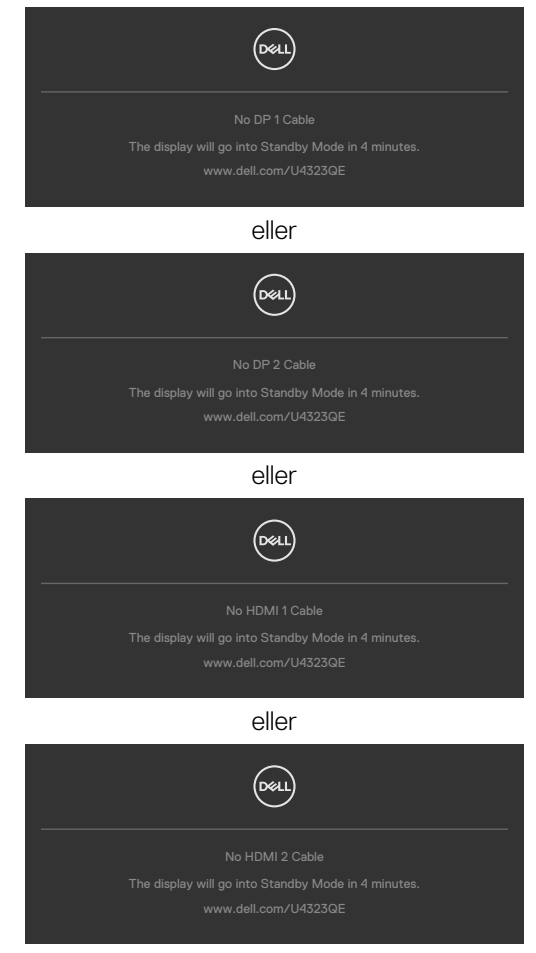

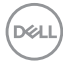

eller

| Deen                                                |
|-----------------------------------------------------|
| No USB-C Cable                                      |
| The display will go into Standby Mode in 4 minutes. |
| www.dell.com/U4323QE                                |

För mer information, se **Felsökning**.

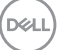

#### Ställa in den maximala upplösningen

# OBS! Stegen kan variera något beroende på vilken version av Windows du har.

Ställa in den maximala upplösningen för bildskärmen:

I Windows 8.1:

- **1.** I Windows 8.1 väljer du panelen Skrivbord för att växla till det klassiska skrivbordet.
- 2. Högerklicka på skrivbordet, och klicka på Screen Resolution (Skärmupplösning).
- 3. Om du har mer än en bildskärm ansluten väljer du U4323QE.
- 4. Klicka på Screen Resolution (Skärmupplösning) i rullgardinsmenyn och välj 3 840 x 2 160.
- 5. Klicka på OK.

I Windows 10 eller Windows 11:

- 1. Högerklicka på skrivbordet, och klicka på Display settings (Skärminställningar).
- 2. Om du har mer än en bildskärm ansluten väljer du U4323QE.
- 3. Klicka på rullgardinslistan Skärmupplösning och välj 3 840 x 2 160.
- 4. Klicka på Behåll ändringar.

Om du inte ser **3 840 × 2 160** som ett alternativ måste du uppdatera grafikdrivrutinen till den senaste versionen.Beroende på vilken dator du har, ska du utföra någon av följande procedurer:

Om du har en stationär eller bärbar dator från Dell:

Gå till https://www.dell.com/support, öppna serviceetiketten och ladda ned
 den senaste drivrutinen för ditt grafikkort.

Använder du någon annan dator än Dell (bärbar eller stationär):

- Gå till supportsidan för din dator som inte är en Dell-dator och hämta de senaste drivrutinerna till grafikkortet.
- · Gå till grafikkortets webbplats och hämta de senaste drivrutinerna till grafikkortet.

# Felsökning

▲ VARNING: Innan du påbörjar någon av procedurerna i detta avsnitt, följ Säkerhetsanvisningar.

## Self-Test (Självtest)

Bildskärmen har en självtestfunktion som ger dig möjlighet att kontrollera om bildskärmen fungerar som den ska. Om bildskärmen och datorn är rätt anslutna, men bildskärmens skärm förblir svart, kör då bildskärmens självtest genom att utföra följande steg:

- 1. Stäng av både datorn och bildskärmen.
- **2.** Dra ut videokabeln på datorns eller bildskärmens baksida. För att garantera siktig självtestfunktion, ta bort alla digitala och analoga kablar från datorns baksida.
- 3. Starta bildskärmen.

Den flytande dialogrutan ska visas på skärmen (mot svart bakgrund), om bildskärmen inte kan identifiera någon videosignal och fungerar som den ska. Under självtestläget förblir strömindikatorn vit. Och beroende på den valda ingången visas någon av dialogrutorna nedan på skärmen.

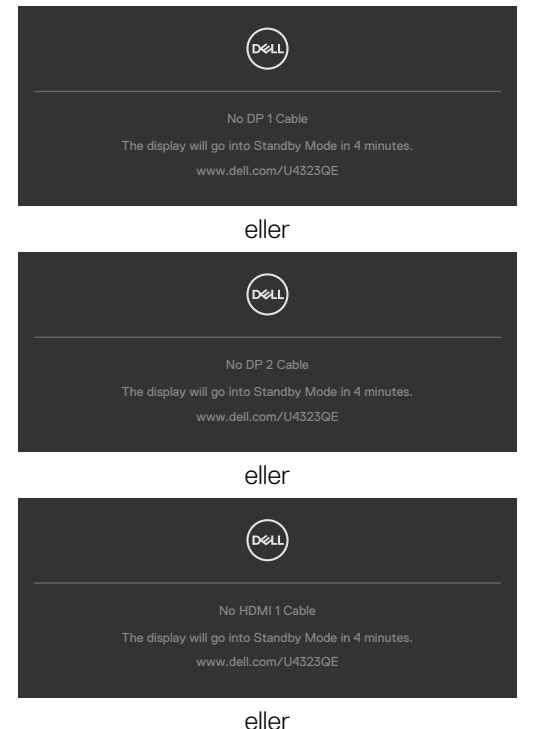

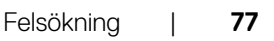

DEL

| Dell                                                |
|-----------------------------------------------------|
| No HDMI 2 Cable                                     |
| The display will go into Standby Mode in 4 minutes. |
| www.dell.com/U4323QE                                |
|                                                     |
| eller                                               |
| Dell                                                |
| No USB-C Cable                                      |
| The display will go into Standby Mode in 4 minutes. |
| www.dell.com/U4323QE                                |

- **4.** Denna ruta visas också under normal systemdrift, om videokabeln är frånkopplad eller skadad.
- **5.** Stäng av bildskärmen och anslut videokabeln igen, starta därefter datorn och bildskärmen.

Om bildskärmen förblir tom när du har använt föregående procedur, kontrollera videokontrollen och datorn eftersom bildskärmen fungera som den ska.

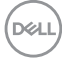

## Built-in Diagnostics (Inbyggd diagnostik)

Bildskärmen har ett inbyggt diagnostiskt verktyg som hjälper dig att avgöra om problemet du har med skärmen är ett inneboende problem med bildskärmen eller med datorn och videokortet.

| 85 | UltraSharp 43 Monitor |                  |        |
|----|-----------------------|------------------|--------|
|    | Brightness/Contrast   |                  |        |
| Ð  | Input Source          | Display Info     |        |
|    | Color                 |                  |        |
|    | cau                   | HDMI CEC         |        |
| Ų  | Display               | LCD Conditioning |        |
|    | PIP/PBP               | Firmware         |        |
|    | USB                   |                  |        |
|    | Audio                 | Service Tag      |        |
|    | Menu                  |                  |        |
|    | Personalize           | Reset Others     |        |
|    |                       | Factory Reset    |        |
|    |                       |                  |        |
|    |                       |                  | < Exit |
|    |                       |                  |        |

#### Köra den inbyggda diagnostiken:

- 1. Se till att skärmen är ren (inga dammpartiklar på skärmens yta).
- 2. Välj OSD-objekt för självdiagnostik i funktionen Annat.
- 3. Tryck på joystickknappen för att starta diagnostiken. En grå skärm visas.
- 4. Se efter om det finns några defekter eller något onormalt på skärmen.
- 5. Flytta joysticken igen tills en röd skärm visas.
- 6. Se efter om det finns några defekter eller något onormalt på skärmen.
- **7.** Upprepa steg 5 och 6 tills skärmen visar gröna, blå, svarta och vita färger. Anteckna allt onormalt eller defekter.

Testet är klart när en textskärm visas. Flytta joystick-kontrollen igen för att avsluta. Hittas inget onormalt med skärmen när du använder det inbyggda diagnostiska verktyget, så fungerar skärmen som den ska. Kontrollera videokortet och datorn.

Dél

## Vanliga problem

Följande tabell innehåller allmän information om vanliga bildskärmsproblem som du kan stöta på, och möjliga lösningar:

| Vanliga symptom                          | Vad du upplever                     | Möjliga lösningar                                                                                                    |
|------------------------------------------|-------------------------------------|----------------------------------------------------------------------------------------------------|
| Ingen video/<br>strömindikator<br>släckt | Ingen bild                          | <ul> <li>Kontrollera att videokabeln mellan<br/>bildskärmen och datorn är riktigt anslutna<br/>och sitter stadigt.</li> <li>Verifiera att strömutgången fungerar<br/>som den ska med någon annan elektrisk<br/>utrustning.</li> <li>Se till att strömbrytaren är helt intryckt.</li> <li>Kontrollera att rätt ingångskälla har valts<br/>via menyn Input Source (Ingångskälla).</li> </ul> |
| Ingen video/<br>strömindikator tänd      | Ingen bild eller<br>ljusstyrka      | <ul> <li>Öka ljusstyrka och kontrast styrs via<br/>OSD:n.</li> <li>Utför bildskärmens självtestfunktion.</li> <li>Kontrollera om poler är brutna eller böjda i<br/>videokabelns kontakt.</li> <li>Kör den inbyggda diagnostiken.</li> <li>Kontrollera att rätt ingångskälla har valts i<br/>menyn Input Source (Ingångskälla).</li> </ul>                                                  |
| Pixlar saknas                            | LCD-skärm har<br>fläckar            | <ul> <li>Kör på/av i cykler.</li> <li>Pixel som är permanent av är en naturlig<br/>defekt som kan inträffa i LCD-teknik.</li> <li>För mer information om Dells<br/>bildskärmskvalitet och pixelpolicy, se Dells<br/>supportwebbplats på:<br/>https://www.dell.com/pixelguidelines.</li> </ul>                                                                                              |
| Fastnade pixlar                          | LCD-skärm har<br>ljusa fläckar      | <ul> <li>Kör på/av i cykler.</li> <li>Pixel som är permanent av är en naturlig<br/>defekt som kan inträffa i LCD-teknik.</li> <li>För mer information om Dells<br/>bildskärmskvalitet och pixelpolicy, se Dells<br/>supportwebbplats på:<br/>https://www.dell.com/pixelguidelines.</li> </ul>                                                                                              |
| Problem med<br>ljusstyrka                | Bild för nedtonad<br>eller för ljus | <ul> <li>Återställ bildskärmen till fabriksinställningar.</li> <li>Justering av ljusstyrka och kontrast styrs<br/>via skärmmenyn.</li> </ul>                                                                                                    |

DELL

| Vanliga symptom                                                                        | Vad du upplever                                     | Möjliga lösningar                                                                                                    |
|----------------------------------------------------------------------------------------|-----------------------------------------------------|----------------------------------------------------------------------------------------------------|
| Säkerhetsrelaterade<br>problem                                                         | Synliga tecken på<br>rök eller gnistor              | <ul> <li>Utför inte några felsökningssteg.</li> <li>Kontakta genast Dell.</li> </ul>                                                                                                    |
| Periodiskt<br>återkommande<br>problem                                                  | Bildskärmsfel på<br>och av                          | <ul> <li>Kontrollera att videokabeln mellan<br/>bildskärmen och datorn är riktigt anslutna<br/>och sitter stadigt.</li> <li>Återställ bildskärmen till fabriksinställningar.</li> <li>Utför bildskärmens självtestfunktion för att<br/>bestämma om det återkommande problem<br/>visas i självtestläget.</li> </ul>                                                                                                    |
| Saknar färg                                                                            | Bild saknar färg                                    | <ul> <li>Utför bildskärmens självtestfunktion.</li> <li>Kontrollera att videokabeln mellan<br/>bildskärmen och datorn är riktigt anslutna<br/>och sitter stadigt.</li> <li>Kontrollera om poler är brutna eller böjda i<br/>videokabelns kontakt.</li> </ul>                                                                                                    |
| Fel färg                                                                               | Bild inte tillräcklig<br>bra                        | <ul> <li>Prova olika förinställningslägen <ul> <li>skärmmenyns Color settings</li> <li>(Färginställningar).</li> </ul> </li> <li>Justera R/G/B-värdet i Custom Color <ul> <li>(Anpassa färg) i skärmmenyns Custom</li> <li>Color (Anpassa färg).</li> </ul> </li> <li>Ändra Input Color Format (Färgformat för <ul> <li>indata) till RGB eller YCbCr i skärmmenyns</li> <li>Color settings (Färginställningar).</li> <li>Kör den inbyggda diagnostiken.</li> </ul> </li> </ul> |
| Bildkvarhållning från<br>en statisk bild blir<br>kvar på bildskärmen<br>under lång tid | Blek skugga från<br>statisk bild syns<br>på skärmen | <ul> <li>Ställ in skärmen så den stängs av när<br/>skärmen har varit overksam några minuter.<br/>De kan justeras i Windows Power Options<br/>(Inställningar för energialternativ) eller Mac<br/>Energy Saver (Energisparare).</li> <li>Använd alternativt en dynamiskt<br/>föränderlig skärmsläckare.</li> </ul>                                                                                                    |

DELL

# Produktspecifika problem

| Problem                                                                           | Vad du upplever                                                               | Möjliga lösningar                                                                                                    |
|-----------------------------------------------------------------------------------|-------------------------------------------------------------------------------|----------------------------------------------------------------------------------------------------|
| Skärmbilden är för<br>liten                                                       | Bilden är centrerad<br>på skärmen, men<br>fyller inte hela<br>visningsområdet | <ul> <li>Kontrollera inställningen av Aspect Ratio<br/>(Bildförhållande) i skärmmenyns Display<br/>menu (Visningsmeny).</li> <li>Återställ bildskärmen till fabriksinställningar.</li> </ul>                                                                                                    |
| Bildskärmen<br>kan inte justeras<br>med knapparna<br>på bildskärmens<br>undersida | Skärmmenyn visas<br>inte på skärmen                                           | <ul> <li>Stäng av bildskärmen, koppla ifrån<br/>bildskärmens elkabel, sätt i den igen och<br/>starta bildskärmen.</li> </ul>                                                                                                    |
| Ingen ingångssignal<br>när man trycker på<br>användarkontroller                   | Ingen bild,<br>indikatorn är vit                                              | <ul> <li>Kontrollera signalkällan. Kontrollera att<br/>datorn inte är i energisparläge genom att<br/>röra musen eller trycka på någon tangent<br/>på tangentbordet.</li> <li>Kontrollera om signalkabeln är ordentligt<br/>isatt. Anslut signalkabeln igen vid behov.</li> <li>Återställ datorn eller videospelaren.</li> </ul>                                                                                                    |
| Bilden fyller inte<br>upp hela skärmen                                            | Bilden kan inte fylla<br>skärmens höjd och<br>bredd                           | <ul> <li>På grund DVD-skivornas olika videoformat<br/>(bildförhållande) kan bildskärmen visa i<br/>helskärm.</li> <li>Kör den inbyggda diagnostiken.</li> </ul>                                                                                                    |
| Ingen bild när DP-<br>anslutning används<br>till datorn                           | Svart skärm                                                                   | <ul> <li>Verifiera enligt vilken DP-standard (DP 1.1a eller DP 1.4) ditt grafikkort är certifierat.<br/>Ladda ned och installera den senaste grafikkortdrivrutinen.</li> <li>Vissa DP 1.1a-grafikkort kan inte stödja DP 1.4-bildskärmar. Gå till skärmmenyn, under Input Source (Ingångskälla), tryck på joystick-knappen DP select (DP-val) och håll intryckt i 8 sekunder för att ändra bildskärmsinställningarna från DP 1.4 till DP 1.1a.</li> </ul> |

Dell

| Problem                                                                                                   | Vad du upplever                                       | Möjliga lösningar                                                                                                    |
|----------------------------------------------------------------------------------------------------|-------------------------------------------------------|----------------------------------------------------------------------------------------------------|
| Ingen bild när<br>USB-C-anslutning<br>används till<br>stationär dator,<br>bärbar dator osv.               | Svart skärm                                           | <ul> <li>Verifiera om enhetens USB-C-gränssnitt<br/>kan stödja DP Alternate Mode (Alternativt<br/>DP-läge).</li> <li>Verifiera om enheten kräver mer än 90 W<br/>laddning.</li> <li>Enhetens USB-C-gränssnitt kan inte<br/>stödja DP Alternate Mode (Alternativt<br/>DP-läge).</li> <li>Ställ in fönster på Projection mode<br/>(Projiceringsläge).</li> <li>Kontrollera att USB-C-kabeln inte är<br/>skadad.</li> </ul>                                                           |
| Ingen laddning när<br>USB-C-anslutning<br>används till<br>stationär dator,<br>bärbar dator osv.           | Ingen laddning                                        | <ul> <li>Verifiera om enheten stödjer någon av<br/>laddningsprofilerna 5 V/9 V/ 15 V/20 V.</li> <li>Verifiera om den bärbara datorn kräver en<br/>&gt;90 W nätadapter.</li> <li>Om den bärbara datorn kräver en &gt;90 W<br/>nätadapter kan den inte ladda med USB-<br/>C-anslutningen.</li> <li>Kontrollera att du bara använder adapter<br/>som godkänts av Dell eller adapter som<br/>medföljer produkten.</li> <li>Kontrollera att USB-C-kabeln inte är<br/>skadad.</li> </ul> |
| Intermittent<br>laddning när<br>USB-C-anslutning<br>används till<br>stationär dator,<br>bärbar dator osv. | Intermittent<br>laddning                              | <ul> <li>Kontrollera om de maximala<br/>energiförbrukningen är över 90 W.</li> <li>Kontrollera att du bara använder adapter<br/>som godkänts av Dell eller adapter som<br/>medföljer produkten.</li> <li>Kontrollera att USB-C-kabeln inte är<br/>skadad.</li> </ul>                                                                                                    |
| Ingen bild när<br>USB-C MST<br>används                                                                    | Svart skärm eller<br>andra enhet inte i<br>Prime-läge | <ul> <li>USB-C-ingång, Gå till skärmmenyn, under<br/>Display Info (Visa information) kontrollerar<br/>du att Link Rate (Länkhastighet) är HBR2<br/>eller HBR3, om Link Rate (Länkhastighet)<br/>är HBR2, föreslår vi att du använder<br/>USB-C- till DP-kabel för att starta MST.</li> </ul>                                                                                                    |

| Problem                     | Vad du upplever                                | Möjliga lösningar                                                                                                    |
|-----------------------------|------------------------------------------------|----------------------------------------------------------------------------------------------------|
| Ingen<br>nätverksanslutning | Nätverk avbröts<br>eller intermittent          | <ul> <li>Starta inte och stäng av strömbrytaren när<br/>nätverket är anslutet, låt strömbrytaren<br/>vara På.</li> </ul>                                                                                                    |
| LAN-porten<br>fungerar inte | Problem med<br>skärminställning<br>eller kabel | <ul> <li>Kontrollera att senaste BIOS och<br/>drivrutiner för datorn är installerade på<br/>datorn.</li> <li>Kontrollera att RealTek Gigabit Ethernet<br/>Controller är installerad i Enhetshanteraren<br/>i Windows.</li> <li>Om din BIOS-inställning har ett aktiverat/<br/>inaktiverat LAN/GBE-alternativ, kontrollera<br/>att det är aktiverat.</li> <li>Kontrollera att Ethernet-kabeln är<br/>ordentligt ansluten till bildskärmen och<br/>hubben/routern/brandväggen.</li> <li>Kontrollera statusindikatorn för Ethernet-<br/>kabeln för att bekräfta anslutning. Sätt i<br/>båda ändarna av Ethernet-kabeln igen om<br/>indikatorn inte är tänd.</li> <li>Stäng först av datorn och dra ut datorns<br/>Type-C-kabelkontakt och elkabel. Starta<br/>därefter datorn, sätt i bildskärmssladdens<br/>kontakt och Type-C-kabeln.</li> </ul> |

Dell

| Specifika symptom                                                                 | Vad du upplever                                                                                                    | Möjliga lösningar                                                                                                    |
|-----------------------------------------------------------------------------------|----------------------------------------------------------------------------------------------------|----------------------------------------------------------------------------------------------------|
| USB-gränssnitt<br>fungerar inte                                                   | USB-<br>kringutrustning<br>fungerar inte                                                                                   | <ul> <li>Kontrollera att skärmen är PÅ.</li> <li>Anslut den överordnade kabel till datorn<br/>igen.</li> <li>Anslut USB-kringutrustningen<br/>(underordnad kontakt) igen.</li> <li>Stäng av bildskärmen och starta den igen.</li> <li>Starta om datorn.</li> <li>Vissa USB-enheter som flyttbara<br/>hårddiskar kräver en högre strömkälla.<br/>Anslut drivrutinen direkt till datorn.</li> </ul> |
| Supersnabbt USB<br>3.2 Gen2-gränssnitt<br>är långsamt.                            | Supersnabb<br>USB 3.2 Gen2-<br>kringutrustning<br>är långsam eller<br>fungerar inte alls                                   | <ul> <li>Kontrollera om datorn har USB<br/>3.0-kapacitet.</li> <li>Vissa datorer har USB 3.0-, USB 2.0- och<br/>USB 1.1-portar. Kontrollera att rätt USB-<br/>port används.</li> <li>Anslut den överordnade kabel till datorn<br/>igen.</li> <li>Anslut USB-kringutrustningen<br/>(underordnad kontakt) igen.</li> <li>Starta om datorn.</li> </ul>                                               |
| Trådlös USB-<br>kringutrustning slutar<br>fungera när en USB<br>3.0-enhet ansluts | Trådlös USB-<br>kringutrustning<br>reagerar långsamt<br>eller fungerar inte<br>när avståndet<br>till mottagaren<br>minskar | <ul> <li>Öka avståndet mellan USB</li> <li>3.0-kringutrustningen och den trådlösa<br/>USB-mottagaren.</li> <li>Placera den trådlösa USB-mottagaren så<br/>nära den trådlösa USB-kringutrustningen<br/>som möjligt.</li> <li>Använd en USB-förlängningskabel för att<br/>placera den trådlösa USB-mottagaren så<br/>långt ifrån USB 3.0-porten som möjligt.</li> </ul>                             |

## Specifika problem för universell seriell buss (USB)

DELL

# Gällande bestämmelser

#### FCC-meddelanden (USA enbart) och annan information om förskrifter

För FCC-meddelanden och andra gällande föreskrifter, se rättslig efterlevnad på https:// www.dell.com/regulatory\_compliance.

#### Kontakta Dell

För kunder utanför USA, ring 800-WWW-DELL (800-999-3355).

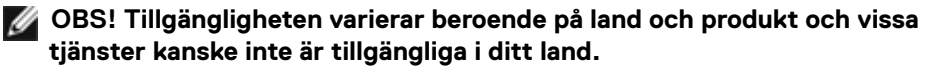

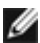

🜠 OBS! Har du inte en aktiv Internetanslutning, kan du hitta kontaktinformation på ditt inköpskvitto, följesedel, faktura eller Dells produktkatalog.

Dell tillhandahåller olika Internet- och telefonbaserade support- och servicealternativ. Tillgängligheten varierar för olika länder och produkter, och vissa tjänster kanske inte finns där du bor.

För innehåll för webbaserad bildskärmssupport,Se

https://www.dell.com/support/monitors.

Om du vill kontakta Dell för frågor om försäljning, teknisk support eller kundtjänst, ٠ se https://www.dell.com/contactdell.

#### EU s produktdatabas för energimärkning och produktinformationsblad

U4323QE: https://eprel.ec.europa.eu/gr/1260604